La gestione della comunicazione delle spese sanitarie

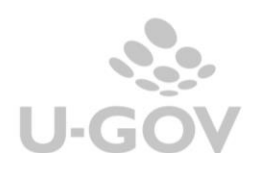

| Data pubblicazione | Ultima<br>versione<br>aggiornata<br>prodotto | Note                                                                                                    | Revisione |
|--------------------|----------------------------------------------|----------------------------------------------------------------------------------------------------|-----------|
| 20/01/2020         | 21.34.00.00                                  | Data fattura rimborsata                                                                                                    | 1.0       |
| 20/01/2020         | 22.01.00.00                                  | Resa asincrona l'estrazione delle fatture da inviare a<br>ts<br>- Migliorata la gestione dell'abilitazione dei pulsanti<br>- Migliorata la funzione di aggiunta manuale e<br>creazione manuale                                                                            | 1.1       |
| 21/02/2020         | 22.04.00.00                                  | Pagamento tracciabile                                                                                                    | 1.2       |
| 24/02/2020         | 22.05.00.00                                  | Migliorie gestione fatture oltre esercizio e note di<br>credito                                                                                                    | 1.3       |
| 26/03/2020         | 22.05.00.00                                  | Migliorie: resa sincrona comunicazione definitiva.<br>Attivazione flag Opposizione su fattura in stato<br>accettato: introdotto automatismo per estrarre in<br>automatico tale fattura in stato doc cancellato in una<br>comunicazione successiva.<br>Aggiornamento Stati | 1.4       |
| 03/11/2020         | 22.49.00.00                                  | Pagamento tracciabile: valorizzazione automatica<br>in caso di incasso tramite circuito PAGO PA                                                                                                    | 1.5       |
| 17/12/2020         | 22.53.00.00                                  | NOVITA' 2021: variata scadenza trasmissione da<br>annuale a mensile, trasmissione dati anche per<br>soggetti che esercitano opposizione, aggiunta<br>nuovi tag nel tracciato XML                                                                                          | 1.6       |
| 27/01/2021         | 23.01.00.00                                  | Controllo omogeneità flag opposizione in<br>creazione nuova comunicazione                                                                                                    | 1.7       |
| 10/02/2021         | 23.02.00.00                                  | Aggiunto controllo omogeneità flag opposizione al salvataggio documenti                                                                                                    | 1.8       |
| 26/04/2021         | 23.07.00.00                                  | Aggiunto parametro<br>PERIODO_COMUNICAZIONE_TS per gestire la<br>periodicità della comunicazione per esercizio                                                                                                    | 1.9       |
| 19/11/2021         | 23.21.00.00                                  | Aggiunte regole di gestione nota credito con flag<br>divergente rispetto a fatture                                                                                                    | 1.10      |
| 04/08/2022         | 24.14.00.00                                  | Aggiunta la valorizzazione di default della data<br>fine a 02/02/2222 (infinito).<br>Aggiunto il controllo al salvataggio che impedisce<br>di mettere una data fine maggiore di 02/02/2222.                                                                               | 1.11      |

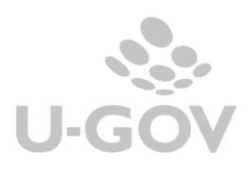

# Sommario

| 1.   | INTRODUZIONE                                                        | 3  |
|------|---------------------------------------------------------------------|----|
| 2.   | LA SOLUZIONE DI U-GOV                                               | 5  |
| 2.1. | La configurazione                                                   | 5  |
| 3.   | LA GESTIONE DELLA COMUNICAZIONE AL SISTEMA TS                       | 9  |
| 4.   | LA FUNZIONE DI COMUNICAZIONE TS IN U-GOV                            | 9  |
| 5.   | LA COMUNICAZIONE IN STATO PROVVISORIO                               | 11 |
| 6.   | LA CREAZIONE DELLA COMUNICAZIONE IN STATO DEFINITIVO                | 12 |
| 6.1. | Creazione comunicazione manuale                                     | 14 |
| 7.   | VALIDAZIONE DELLA COMUNICAZIONE AL SISTEMA TESSERA SANITARIA        | 17 |
| 8.   | LA TRASMISSIONE DELLA COMUNICAZIONE AL SISTEMA DI TESSERA SANITARIA | 18 |
| 8.1. | La modifica delle fatture                                           | 19 |
| 9.   | CANCELLAZIONE DI UNA COMUNICAZIONE A TS                             | 21 |
| 10.  | DIRITTI                                                             | 32 |

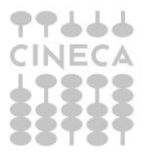

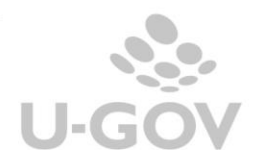

2\_\_\_\_

## 1. Introduzione

L'articolo 3, comma 3 del D. Lgs. 175/2014, come modificato dall'art.1 comma 949 e seguenti della Legge 28/12/2015 n.208 (Stabilità 2016), prevede che le aziende sanitarie locali, le aziende ospedaliere, gli istituti di ricovero e cura a carattere scientifico (IRCCS), i **policlinici universitari**, le farmacie, pubbliche e private, i presidi di specialistica ambulatoriale, le strutture per l'erogazione delle prestazioni di assistenza protesica e di assistenza integrativa, gli altri presidi e strutture accreditati per l'erogazione dei servizi sanitari e gli iscritti all'Albo dei medici chirurghi e degli odontoiatri, inviino al Sistema tessera sanitaria (S.T.S.), i dati relativi alle prestazioni erogate dal 2015 (ad esclusione di quelle già previste nel comma 2 - desumibili dalle ricette con codici a barre).

Le istruzioni operative e attuative della disciplina sono integrate dal provvedimento del direttore dell'Agenzia delle entrate Prot. n. 103408/2015 del 31 luglio 2015 e le spese da comunicare sono le sequenti:

a) ticket per acquisto di farmaci e per prestazioni fruite nell'ambito del SSN;

b) farmaci: spese relative all'acquisto di farmaci, anche omeopatici;

c) dispositivi medici con marcatura CE: spese relative all'acquisto o affitto di dispositivi medici con marcatura CE;

d) servizi sanitari erogati dalle farmacie: ad esempio spese relative ad ecocardiogramma, spirometria, holter pressorio e cardiaco, test per glicemia, colesterolo e trigliceridi o misurazione della pressione sanguigna;

e) farmaci per uso veterinario;

f) prestazioni sanitarie: assistenza specialistica ambulatoriale esclusi interventi di chirurgia estetica; visita medica generica e specialistica o prestazioni diagnostiche e strumentali; prestazione chirurgica ad esclusione della chirurgia estetica; certificazione medica; ricoveri ospedalieri ricollegabili ad interventi chirurgici o a degenza, ad esclusione della chirurgia estetica, al netto del comfort;

q) spese agevolabili solo a particolari condizioni: protesi e assistenza integrativa (acquisto o affitto di protesi - che non rientrano tra i dispositivi medici con marcatura CE - e assistenza integrativa); cure termali; prestazioni di chirurgia estetica (ambulatoriale o ospedaliera); h) altre spese.

I dati da inviare telematicamente sono quelli indicati nel provvedimento attuativo del Direttore dell'Agenzia delle entrate, relativi alle spese sanitarie così come riportati sul documento, comprensivi del codice fiscale riportato sulla tessera sanitaria, nonché quelli relativi a eventuali rimborsi (i dati riguardano anche le tipologie di spesa relative alle ricette - comma 2, art. 3, D.lgs. 175/2014).

Gli obbligati devono abilitarsi (se non già avvenuto da parte della Regione di riferimento e/o di altri soggetti rappresentativi degli obbligati), ottenendo le credenziali tramite il sito (www.sistemats.it) nei servizi accesso utente.

La legge di Stabilità 2016, con la modifica, ha inoltre previsto che i dati relativi alle prestazioni sanitarie erogate a partire dal 1º gennaio 2016, utili per la compilazione della dichiarazione precompilata, siano inviati al Sistema tessera sanitaria, con le medesime modalità anche da parte delle strutture autorizzate per l'erogazione dei servizi sanitari e non accreditate.

Il Sistema Tessera Sanitaria prevede che vengano messe a disposizione dell'Agenzia delle Entrate le informazioni concernenti le spese sanitarie sostenute dai cittadini, ai fini della predisposizione della dichiarazione dei redditi precompilata. Tali strutture dovranno registrarsi al Sistema Tessera Sanitaria per ottenere le credenziali di accesso e permettere al MEF il controllo della validità della propria autorizzazione.

Per individuare le strutture sanitarie interessate, il decreto 187/2016 rinvia alle autorizzazioni rilasciate in ambito regionale:

all'art. 8-ter del D.Lqs. 502/1992, riferite alle strutture sanitarie e socio-sanitarie nonché agli studi di professionisti sanitari di particolare complessità. Tali autorizzazioni possono essere rilasciate dagli Enti autorizzatori (Regioni, ASL e, laddove previsto, anche da parte dei Comuni), secondo le disposizioni regionali vigenti in materia; The call'art. 70, comma 2 del D.Lgs. 193/2006, riferite alla vendita al dettaglio dei medicinali veterinari. Gestione delle spese sanitarie Per richiedere l'accreditamento è necessario che la struttura autorizzata richieda le credenziali di accesso al Sistema Tessera Sanitaria; tale richiesta dovrà essere effettuata attraverso la piattaforma messa a disposizione dal sistema. Successivamente il MEF chiederà agli enti preposti quali Regioni, Asl, Comuni, associazioni di categoria di verificare nel termine di 30 giorni la validità dell'autorizzazione della struttura autorizzata; gli enti preposti dovranno rendere pubblico l'elenco aggiornato delle strutture autorizzate; in caso di esito positivo della verifica, verranno inviate alla struttura le credenziali di accesso, in caso di esito negativo della verifica, verrà comunicato alla struttura l'impossibilità di rilasciare le credenziali per accedere al Sistema Tessera Sanitaria.

Fino al 2020 la comunicazione deve effettuarsi entro il 31 Gennaio dell'anno successivo. A partire dal 2021 le spese devono essere comunicate entro la fine del mese successivo alla data del documento fiscale (decreto 19 ottobre 2020 Ministero dell'Economia e delle Finanze): l'adempimento diventa dunque a scadenza "mensile".

Per le spese sostenute dal 1° gennaio 2021 gli stessi soggetti devono inviare i dati al Sistema Ts indicando anche:

- il tipo di documento fiscale
- l'aliquota o la "natura" Iva dell'operazione (in alternativa)
- l'indicazione dell'opposizione da parte del cittadino alla messa a disposizione dei dati all'Agenzia delle entrate per la dichiarazione dei redditi precompilata. I dati riguardanti le spese per le quali il cittadino ha esercitato l'opposizione sono trasmessi al Sistema Ts senza l'indicazione del codice fiscale dell'assistito.

NOTA BENE: l'ultimo adempimento con le precedenti modalità sarà eseguito entro Gennaio 2021 relativamente alle spese 2020; a Febbraio 2021 l'adempimento sarà eseguito per la prima volta nella nuova modalità e si effettuerà la prima comunicazione TS mensile relativa alle spese sostenute nel mese di gennaio 2021

In sintesi:

- Entro il 31/01/2021 sarà effettuata la Comunicazione Tessera Sanitaria dati 2020 (ultimo adempimento annuale) per i **soli** documenti per cui il cittadino "**non**" ha esercitato opposizione
- Entro il 28/02/2021 sarà effettuata la Comunicazione Tessera Sanitaria periodo Febbraio relativa ai dati di Gennaio 2021 (primo adempimento mensile); in questa comunicazione confluiranno anche i documenti in cui il cittadino ha esercitato opposizione

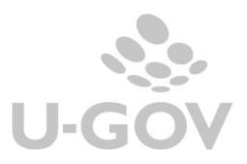

## 2. La soluzione di U-GOV

U-GOV permette l'inserimento dei dati nei documenti gestionali richiesta della normativa e l'integrazione automatica con il sistema di tessera sanitaria.

## 2.1. La configurazione

Al fine di riuscire ad ottenere correttamente i dati della comunicazione spese tessera sanitaria sono state apportate le seguenti modifiche al programma:

1) E' stata rilasciata da Cineca una tabella centralizzata e non modificabile da applicativo dei tipi spese sanitarie definite nella norma che possono essere associate ai singoli codici tariffa. I tipi spese gestiti sono:

TK=Ticket (Quota fissa e/o Differenza con il prezzo di riferimento. Franchigia. Pronto Soccorso e accesso diretto)

FC= Farmaco, anche omeopatico. Dispositivi medici CE

FV= Farmaco per uso veterinario

AD= Acquisto o affitto di dispositivo medico CE

AS= Spese sanitarie relative ad ECG, spirometria, Holter pressorio e cardiaco, test per glicemia, colesterolo e trigliceridi o misurazione della pressione sanguigna, prestazione previste dalla farmacia dei servizi e simili

SR= Spese prestazioni assistenza specialistica ambulatoriale esclusi interventi di chirurgia estetica.

CT= Cure Termali

PI= protesica e integrativa

IC= Intervento di chirurgia estetica ambulatoriale o ospedaliero

AA= Altre spese

2) Nella tabella delle **Tariffe** (Tariffario e Tariffario di Ateneo) è stato aggiunto l'attributo spesa sanitaria da valorizzare rispetto ai tipi indicati dalla normativa. La classificazione del tipo spese è recuperata da una tabella centralizzata gestita da Cineca.

| Codice tariffario                                                                                                    | Descrizione 0                                                         | Tipo Bene 🌣                   | Codice IVA $\circ$ | Data annullamento                                                                                                    | e Enpav | Tipo Spesa Sanitaria                                              |
|----------------------------------------------------------------------------------------------------|-----------------------------------------------------------------------|-------------------------------|--------------------|----------------------------------------------------------------------------------------------------|---------|-------------------------------------------------------------------|
|                                                                                                    |                                                                       |                               |                    | Image: Image: | -       |                                                                   |
| а                                                                                                    | a                                                                     | Servizio                      |                    |                                                                                                    | Si      | Ticket (Franchigia. Quota fissa, Pronto Soccorso e accesso dirett |
| PROVAV                                                                                                    | Spese<br>veterinarie                                                  | Servizio                      |                    |                                                                                                    | Si      | Ticket (Franchigia. Quota fissa, Pronto Soccorso e accesso dirett |
|                                                                                                    |                                                                       |                               |                    |                                                                                                    |         |                                                                   |
|                                                                                                    |                                                                       |                               |                    |                                                                                                    |         |                                                                   |
|                                                                                                    |                                                                       |                               |                    |                                                                                                    |         |                                                                   |
|                                                                                                    |                                                                       |                               |                    |                                                                                                    |         |                                                                   |
|                                                                                                    |                                                                       |                               |                    |                                                                                                    |         |                                                                   |
|                                                                                                    |                                                                       |                               |                    |                                                                                                    |         |                                                                   |
| tisultati 1 - 1 di 2                                                                                                    |                                                                       |                               |                    |                                                                                                    |         |                                                                   |
| + Nuovo                                                                                                    | difica 👫 Annu                                                         | ılla                          |                    |                                                                                                    |         |                                                                   |
| + Nuovo / Moo<br>Codice tariffario                                                                                                    | difica                                                                | ulla<br>V                     |                    |                                                                                                    |         |                                                                   |
| + Nuovo Moo<br>Codice tariffario<br>Descrizione                                                                                                    | difica P <b>k</b> Annu<br>PROVA<br>Spese v                            | ulla<br>V<br>veterinarie      |                    |                                                                                                    |         |                                                                   |
| + Nuovo Moo<br>Codice tariffario<br>Descrizione<br>Tipo Bene                                                                                                    | difica RANNU<br>PROVA<br>Spese v<br>Servizio                          | ulla<br>V<br>veterinarie      |                    |                                                                                                    |         |                                                                   |
| + Nuovo Moo<br>Codice tariffario<br>Descrizione<br>Tipo Bene<br>Codice IVA                                                                                              | difica PROVA<br>PROVA<br>Spese v<br>Servizio                          | ulla<br>V<br>veterinarie<br>o |                    |                                                                                                    |         |                                                                   |
| + Nuovo Moo<br>Codice tariffario<br>Descrizione<br>Tipo Bene<br>Codice IVA<br>Unità di misura                                                                           | difica R Annu<br>PROVA<br>Spese v<br>Servizio                         | ulla<br>V<br>veterinarie<br>D |                    |                                                                                                    |         |                                                                   |
| Nuovo Mod<br>Codice tariffario<br>Descrizione<br>Tipo Bene<br>Codice IVA<br>Unità di misura<br>Nomenclatura Intr                                                        | difica <b>H:</b> Annu<br>PROVA<br>Spese v<br>Servizio                 | ulla<br>V<br>veterinarie<br>o |                    |                                                                                                    |         |                                                                   |
| + Nuovo / Mo.<br>Codice tariffario<br>Descrizione<br>Tipo Bene<br>Codice IVA<br>Unità di misura<br>Nomenclatura Inti<br>Prezzo unitario                                 | difice) Mc Annu<br>PROVA<br>Spese v<br>Servizio                       | illa<br>V<br>veterinarie<br>D |                    |                                                                                                    |         |                                                                   |
| Risultati 1 - 1 di 2 + Nuovo Moi<br>Codice tariffario<br>Descrizione Tipo Bene Codice IVA Unità di misura Nomenclatura Intri Prezzo unitario Destinazione               | difica) 👫 Annu<br>PROVA<br>Spese v<br>Servizio<br>ra<br>5,00          | ulla<br>V<br>veterinarie<br>o |                    |                                                                                                    |         |                                                                   |
| Risultati 1 - 1 di 2 Houve Mou Codice tariffario Descrizione Tipo Bene Codice IVA Unità di misura Nomenclatura Intri Prezzo unitario Destinazione Data annullament      | difica PROVA<br>PROVA<br>Spese Servizio<br>Servizio<br>5,00           | ulla<br>V<br>veterinarie<br>o |                    |                                                                                                    |         |                                                                   |
| Risultati 1 - 1 di 2 Houvo Mou Codice tariffario Descrizione Tipo Bene Codice IVA Unità di misura Nomenclatura Intu Prezzo unitario Destinazione Data annullament Enpav | difica ROVA<br>PROVA<br>Spese Servizio<br>Servizio<br>5,00<br>o<br>Si | alla<br>V<br>veterinarie<br>D |                    |                                                                                                    |         |                                                                   |

3) Nella tabella **Autorizzazioni** (da Configurazioni contabili - Autorizzazioni Sanitarie) sono anagrafate le singole autorizzazioni ottenute dall'Ente Autorizzativo (Regione, Asl, Comune) per l'erogazione dei servizi sanitari delle proprie Strutture.

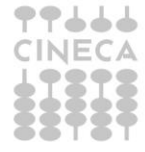

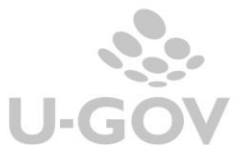

In questa tabella sono accolti i dati delle autorizzazioni rilasciati alle strutture di Ateneo autorizzate, nel caso di strutture accreditate occorre caricare una autorizzazione fittizia.

Gli attributi da valorizzare nelle Autorizzazioni sono Codice- Data – Descrizione – Codice Regione-Codice ASL- Codice SSA – Codice Tipo Struttura – Descrizione Tipo Struttura - Data inizio validità- Data fine validità.

## Procedura per l'autenticazione

Gli attributi per l'autenticazione dovrebbero essere forniti dal sistema TS all'atto di accreditamento rilasciati dalla regione, dal comune o dall'asl tramite atto protocollato, anche se la disciplina regionale in materia di sanità pubblica varia da regione a regione.

Dalle informazioni in nostro possesso con questa autorizzazione inizia l'iter per l'accreditamento su ts contestualmente dovrebbe essere fornito un codice identificativo (esempio 8YZ5662D) che è il codice utente/ user assieme ad una parola chiave.

Questi dati devono essere inseriti nel link:

<u>http://sistemats1.sanita.finanze.it/wps/portal/portalets/servizionline/accesso\_utente</u> nella sezione accesso con credenziali affinchè il sistema TS ritorni pin code- password- Codice ufficio Il codice ufficio propone in cui la parte finale è il Codice SSA

esempio Codice ufficio 120-101-888888 rappresenta- Codice SSA 888888

per i codici Regione e Codici ASL potete riferirvi all'allegato 6

Il codice ASL e il codice SSA devono essere inseriti solo nel menu delle autorizzazioni (da Configurazioni contabili - Autorizzazioni Sanitarie).

| Configura | nfigurazioni contabili / Autorizzazioni Sanitarie |             |            |          |              |                  |              |              |                       |                                                                                                    |                        |                      |
|-----------|---------------------------------------------------|-------------|------------|----------|--------------|------------------|--------------|--------------|-----------------------|----------------------------------------------------------------------------------------------------|------------------------|----------------------|
| 🔻 Filtra  | 🗙 Ann                                             | ulla filtro | + Nuovo    | Cancella | a Stampa PDF | Stampa XLS       |              |              |                       |                                                                                                    |                        |                      |
| C         |                                                   | Codice 🌐    | Data       | ¢        | Descrizione  | Codice Regione 🖨 | Codice ASL 🗘 | Codice SSA 🕸 | Codice Tipo Struttura | Descrizione Tipo Struttura                                                                                   | Data inizio validità 🖨 | Data fine validità 🔅 |
|           |                                                   |             |            | =        |              |                  |              |              |                       |                                                                                                    | <b>iii</b>             | <b></b>              |
|           |                                                   | 1           | 02/08/2022 |          |              | aaa              | AAA          | AAA          | 02                    | Strutture sanitarie pubbliche<br>e private accreditate per<br>l'erogazione dei servizi del<br>SSN e dei SASN | 01/08/2022             | 01/02/2222           |

## Figura 2

4) Nella tabella <u>Associa Sezionali IVA - Autorizzazioni Sanitarie</u> (da Configurazioni contabili - Associa Sezionali IVA - Autorizzazioni Sanitarie). La funzione permette di associare ad una autorizzazione TS uno o N sezionali IVA. La scelta dei sezionali è limitata ai sezionali di tipo Attivo.

| » | Config   | tfigurazioni contabili / Associa Sezionali IVA - Autorizzazioni Sanitarie |                               |                                           |               |                                            |  |  |  |
|---|----------|---------------------------------------------------------------------------|-------------------------------|-------------------------------------------|---------------|--------------------------------------------|--|--|--|
|   | ₹ Filtra | Filtra 🗶 Annulla filtro 🕇 Nuovo 🕅 Cancella Stampa PDF Stampa XLS          |                               |                                           |               |                                            |  |  |  |
|   | C        | Codice Autorizzazione Sanitaria                                           | Data Autorizzazione Sanitaria | Descrizione Autorizzazione Sanitaria      | Sezionale IVA | Descrizione Sezionale IVA                  |  |  |  |
|   |          | 0                                                                         |                               |                                           | 0             |                                            |  |  |  |
|   |          | 001                                                                       | 01/11/2016                    | Autorizzazione gestione tessera sanitaria | V18B          | Sezione di Pisa - Dip. Scienze Veterinarie |  |  |  |

### Figura 3

5) Nel caricamento di documenti gestionali fattura vendita e nota credito di vendita la valorizzazione del<u>l'attributo tariffa diventa obbligatorio.</u>

Nel caso di caricamento di documenti con tariffa definita come tipo spesa sanitaria compaiono gli attributi Tipo Spesa Sanitario e il flag Opposizione.

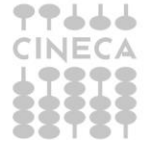

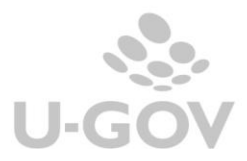

| Informazioni Comm    | erciali | 1       |                     |             |  |
|----------------------|---------|---------|---------------------|-------------|--|
| Tariffa (*)          | P01     |         |                     |             |  |
| Tipo Spesa Sanitaria | FC      |         | Farmaco             | Opposizione |  |
| Codice Iva (*)       | I302B   | đ       | IVA al 22% (com.le) |             |  |
| Quantita (*)         |         | 1,00    |                     |             |  |
| Prezzo Unitario (*)  |         | 50,0000 |                     |             |  |
| Prezzo Totale        |         | 50,00   |                     |             |  |

#### Figura 4

Si precisa che nel caso di fattura di vendita generata da predecessore (con la funzione di crea e associa) il sistema permette la modifica del codice tariffa valorizzato nel predecessore oppure l'inserimento diretto.

6) E' stato inserito nelle fatture di vendita e nelle note di credito il **check Opposizione** che permette di indicare se il soggetto ha esercitato la facoltà prevista dalla norma (art 3 del Decreto MEF) di non comunicare la singola spesa. Nei dg note di credito l'attributo non è editabile.

Le spese sanitarie marcate con flag opposizione acceso non saranno comunicate al sistema tessera sanitaria se relative al 2020. Dal 2021 saranno comunicate senza però l'indicazione del codice fiscale dell'assistito.

| Informazioni Commo   | erciali |          |              |             |   |
|----------------------|---------|----------|--------------|-------------|---|
| Tariffa (*)          | P01     | Prova    | 01           |             |   |
| Tipo Spesa Sanitaria | FC      | Farma    | co           | Opposizione |   |
| Codice Iva (*)       | I302B   | 🗗 IVA al | 22% (com.le) |             | • |
| Quantita (*)         | 1       | ,00      |              |             |   |
| Prezzo Unitario (*)  | 50,00   | 000      |              |             |   |
| Prezzo Totale        | 50      | ,00      |              |             |   |

## Figura 4 bis

A partire dall'esercizio **2021** è stato aggiunto un **controllo al salvataggio** dei documenti gestionali attivi di tipo Fattura e Nota credito che blocca se, in presenza di n dettagli, il flag opposizione non ha valori omogenei.

| » Documenti gestionali / Accesso per Tipologie - Fattura Vendita (UO                                                                                                    | Documenti gestionali / Accesso per Tipologie - Fattura Vendita (UO Anno: 2021)                         |                          |            |       |        |  |  |  |  |  |  |  |
|----------------------------------------------------------------------------------------------------|----------------------------------------------------------------------------------------------------|--------------------------|------------|-------|--------|--|--|--|--|--|--|--|
| Nuovo     Q. Ricerca     Modifica     Modifica     Modifica     Modifica     Modifica     Modifica     ModePOF (pr     Esporta XML Fattura     Visualizza File     Valida File XML     Esporta File UBL     Tag Opzionali |                                                                                                    |                          |            |       |        |  |  |  |  |  |  |  |
| ID DG Stato (*) Bozza<br>Nr. Registrazione Data Registrazione (*) 10/02/2021                                                                                                    | ID DG Stato (*) Bozza<br>Nr. Registrazione (*) 10/02/2021                                              |                          |            |       |        |  |  |  |  |  |  |  |
| Testata Commerciale Indirizzo Documentale PagoPA Righe Dettaglio IVA Cicli<br>Nuovo Copia Cig Cup                                                                                                    | estata Commerciale Indirizzo Documentale PagoPA Righe Dettaglio IVA Cicli Allegati Nuovo Copia Cig Cup |                          |            |       |        |  |  |  |  |  |  |  |
| Nr.Riga Descrizione                                                                                                    | Tariffa Codice Iva                                                                                     | Prezzo Unitario Quantita | Imponibile | Iva   | Totale |  |  |  |  |  |  |  |
| → 💼 ы 1 dettaglio su spesa sanitaria e flag opposizione acceso                                                                                                    | PRESTAZION I302B                                                                                       | 23,510000 1,00           | 23,51      | 5,17  | 28,68  |  |  |  |  |  |  |  |
| →                                                                                                    | SANI I302B                                                                                             | 100,000000 1,00          | 100,00     | 22,00 | 122,00 |  |  |  |  |  |  |  |

Sempre a partire dall'esercizio 2021, è stato aggiunto un controllo bloccante, in creazione di nuova comunicazione, per intercettare documenti con n dettagli e **flag opposizione eterogeneo**, eventualmente già presenti a sistema.

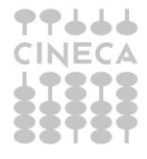

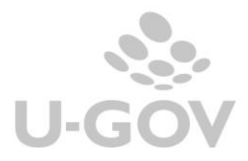

In caso di Comunicazione TS "Provvisoria" l'utente vedrà l'elaborazione terminare con esito negativo e un messaggio di errore del tipo:

| 2 | Configura | zioni contabili / <b>Visuali</b> | zza Esito Elaborazion | e Asincrona |        |          | 🗶 Chiudi Funzio                                                                                                    | ne |
|---|-----------|----------------------------------|-----------------------|-------------|--------|----------|----------------------------------------------------------------------------------------------------|----|
| [ | ▼ Filtra  | X Annulla filtro                 | pa XLS                |             |        |          |                                                                                                    | _  |
|   |           | Id Elaborazione                  | Data                  | Ora         | Tipo   | Esito    | Messaggio                                                                                                    |    |
|   |           | 52994                            | 27/01/2021            | 15:26       | Report | Negativo | COMUNICAZIONE TESSERA SANITARIA: 2021/001; Provvisorio; 01/01/2021 - 27/01/2021: Sono<br>presenti i seguenti documenti con flag opposizione eterogeneo: Fattura id = 1623519 | ^  |

In caso di Nuova Comunicazione TS "Automatica" il messaggio di esito negativo in Visualizza esito elaborazione asincrona sarà del tipo:

| > | Configura | zioni contabili / Visuali | zza Esito Elaborazion | e Asincrona |                  |          | X Chiudi Funzior                                                                                                    | пе |
|---|-----------|---------------------------|-----------------------|-------------|------------------|----------|----------------------------------------------------------------------------------------------------|----|
|   | ▼ Filtra  | X Annulla filtro Stam     | ipa XLS               |             |                  |          |                                                                                                    |    |
|   |           | Id Elaborazione           | Data                  | Ora         | Тіро             | Esito    | Messaggio                                                                                                    |    |
|   |           | 52995                     | 27/01/2021            | 15:27       | Comunicazione TS | Negativo | 2021/001; 01/01/2021 - 27/01/2021: Sono presenti i seguenti documenti con flag opposizione<br>eterogeneo: Fattura id = 1623519 | ^  |

In caso di Nuova Comunicazione TS "Manuale" o in caso di aggiunta dettaglio manuale a comunicazione TS già presente il messaggio bloccante sarà il seguente:

| Contabil                                                                           | lità genera                                                                                            | ale / Stamp | e / Comu     | inicazio                |               |            |                     |                  |                   |        | ×                     | 龗 Co           | ntesto 🗶 Chiudi Funzione |
|------------------------------------------------------------------------------------|----------------------------------------------------------------------------------------------------|-------------|--------------|-------------------------|---------------|------------|---------------------|------------------|-------------------|--------|-----------------------|----------------|--------------------------|
| Torna ind                                                                          | Toma indietro Sono presenti i seguenti documenti con flag opposizione eterogeneo: Fattura id = 1623519 |             |              |                         |               |            |                     |                  |                   |        |                       |                |                          |
| Autorizzazione Sanitaria 001 - Autorizzazione SUISM Data Imzio 01/01/2021 Data Ime |                                                                                                    |             |              |                         |               |            |                     |                  |                   | ne 27  | /01/2021              |                |                          |
| Numero                                                                             | Comunic                                                                                                | azione      |              |                         | Numero        | Protocollo | )                   |                  |                   | Data P | rotocollo             |                |                          |
|                                                                                    |                                                                                                    |             |              |                         |               |            |                     |                  |                   |        |                       |                |                          |
| Data Pag                                                                           | jamento                                                                                                |             |              | <b></b>                 |               |            |                     |                  |                   |        |                       |                |                          |
|                                                                                    |                                                                                                    |             |              |                         |               |            |                     |                  |                   |        |                       |                |                          |
| 🔻 Filtra                                                                           | 🗙 Anni                                                                                                 | ulla filtro | roponi sele: | zionati Stampa XLS      |               |            |                     |                  |                   |        |                       |                |                          |
| ¢                                                                                  |                                                                                                    | Tipo Dg     | Id Dg        | Numero registrazione dg | Data registra | nzione dg  | Numero scrittura IV | A Soggetto       | Codice Fiscale so | getto  | Pagamento Tracciabile | Ammontare      | Tipo Operazione Manuale  |
|                                                                                    |                                                                                                    | ~           | 162351       | Proponi selezionati     |               | <b></b>    |                     |                  |                   |        |                       |                | ~                        |
|                                                                                    | ^                                                                                                    | Fattura     | 1623519      | 1                       | 01/01/2021    |            | 1 VM404             | 2392 -           |                   |        | No                    | 154,04         |                          |
|                                                                                    |                                                                                                    |             |              |                         |               |            |                     | ROSSO<br>Claudio |                   |        |                       |                |                          |
|                                                                                    |                                                                                                    |             |              |                         |               |            |                     |                  |                   |        |                       |                |                          |
| N. Detta                                                                           | aglio                                                                                                  |             | Tipo Spe     | sa Sanitaria            |               | Ammont     | are                 | Aliquota IV      | A                 | Natur  | a IVA                 | Flag Opposizio | ne                       |
|                                                                                    |                                                                                                    | 1           | SR           |                         |               |            | 131,90              | 0% N4            |                   |        | Si                    |                |                          |
|                                                                                    |                                                                                                    | 2           | FC           |                         |               |            | 22,14               |                  | 10%               | NO     |                       | No             |                          |

Dalla versione 23.21.00.00 sono stati aggiunti ulteriori controlli:

- Nella stampa definitiva (manuale e automatica) della comunicazione TS aggiunto controllo bloccante se Fattura e relativa Nota di Credito presenti nella comunicazione hanno flag opposizione disomogeneo.
- Nella stampa provvisoria verrà attivato un flag "Mostra documenti con flag opposizione non coerente". Nelle colonne della stampa xls verrà aggiunto il campo 'Flag opposizione coerente' che assumerà valori SI/NO e su cui l'utente filtrando potrà estrarre solo i tipi documenti che interessano.

| Nuova Comunicazione +            | Cancella Comunicazione | Modifica Comunicazione | Valida Comunicazione | Stampa XLS | Scarica File XML | Sistema TS 👻           |            |
|----------------------------------|------------------------|------------------------|----------------------|------------|------------------|------------------------|------------|
| * Tipo Operazione                | Provvisorio            |                        |                      |            |                  |                        |            |
| * Periodo                        | II Semestre            |                        |                      |            | ~                |                        |            |
| Data inizio                      | 01/07/2021             |                        |                      |            |                  | Data fine              | 31/12/2021 |
| * Autorizzazione                 | PG29294                |                        |                      |            | 8                | Ambulatorio Podologico |            |
| Sanitaria                        |                        |                        |                      |            |                  |                        |            |
| Mostra documenti con             | ▫ <                    |                        |                      |            |                  |                        |            |
| flag opposizione non             |                        |                        |                      |            |                  |                        |            |
| flag opposizione non<br>coerente |                        |                        |                      |            |                  |                        |            |

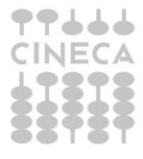

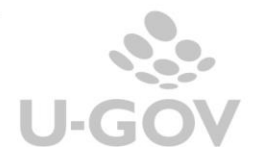

Gestione delle spese sanitarie

Dalla versione 24.14.00.00 in Configurazioni contabili - Autorizzazioni Sanitarie è stata aggiunta la valorizzazione di default della data fine a 02/02/2222 (infinito), ed aggiunto il controllo al salvataggio che impedisce di mettere una data fine maggiore di 02/02/2222.

## 3. La gestione della comunicazione al sistema TS

U-GOV gestisce una funzione che permette l'integrazione con il sistema della tessera sanitaria.

Il sistema estrae dalla UO Ateneo i dettagli di Dg in stato completo e che non siano annullati:

-Fatture Vendita incassate con ordinativo successore in stato trasmesso

-Note Credito Vendita.

che sono intestate a soggetto occasionale oppure a soggetto di tipo Persona Fisica, ditta individuale con classe geografica Italia e che hanno la Tariffa con il tipo spesa sanitaria valorizzato e il flag opposizione spento.

Il sistema recupera le fatture vendita per data trasmissione dell'ordinativo di incasso associato e le note credito vendita per **data registrazione** del documento gestionale.

I dettagli estratti sono aggregati a parità di soggetto, id dg, tipo spesa sanitaria permettendo di generare un xml da inviare al sistema Tessera Sanitaria.

NOTA BENE: a partire dal 2021 i dettagli estratti su un determinato soggetto saranno aggregati per id\_Dg, tipo spesa sanitaria e codice iva.

E' possibile fare un invio di prova alla Tessera Sanitaria usando gli ambienti in pre-prod, che puntano all'end point di test della ts.

Per effettuare questa operazione oltre alle configurazioni sopra-indicate occorre anche:

- modificare il codice fiscale e partita iva della UO Ateneo inserendo quelle del file indicato nella cartella che può anche essere scaricata al link

http://sistemats1.sanita.finanze.it/wps/content/Portale Tessera Sanitaria/STS Sanita/Home/Sistema+T S+informa/730+-+Spese+Sanitarie/730+-+Spese+Sanitarie+-+Documenti+di+progetto+e+specifiche+tecniche/ alla voce strumenti a supporto dello sviluppo.

La cartella è "soggetto struttura autorizzata" e il file "utenze test struttura autorizzata".

- nell'autorizzazione sanitaria sostituire codice regione, codice asl e codice ssa con quelli del file.

## 4. La funzione di Comunicazione TS in U-GOV

La funzione applicativa si trova nel menù Contabilità generale - Stampe - Comunicazione Tessera sanitaria. I parametri che si possono scegliere nella maschera principale sono:

| Tipo operazione         | Provvisorio o definitivo.                                                            |
|-------------------------|--------------------------------------------------------------------------------------|
|                         | L'estrazione in provvisorio può essere effettuata N volte per lo stesso periodo, il  |
|                         | file prodotto non si nuò inviare al sistema di tessera sanitaria                     |
|                         | The producto non si puo invide a sistema di tessera santana.                         |
|                         | L'estrazione in definitivo può essere effettuata in volte per lo stesso periodo.     |
|                         | Creando successive comunicazioni per uno stesso periodo il sistema estrae solo le    |
|                         | fatture e note che non erano estratte nella precedente.                              |
| Periodo                 | Obbligatorio, visibile e modificabile in base all'esercizio di contesto e alla       |
|                         | periodicità impostata nel parametro di configurazione                                |
|                         |                                                                                      |
|                         | PERIODO_COMUNICAZIONE_TS:                                                            |
|                         | se periodicità é "A" (annuale) il campo non sarà visibile                            |
|                         | se esercizio di contesto $>=2021$ il campo sarà visibile e mostrerà in una tendina i |
|                         | semestri i trimestri o i mesi dell'anno a seconda del valore impostato nel           |
|                         | sense the WC WT WT did of the issues and were                                        |
|                         | parametro: S , I , M ; di delauti li campo sara vuoto                                |
| Data inizio e Data fine | Periodo di estrazione.                                                               |
|                         | I campi data inizio e data fine si presentano vuoti se nessun periodo è stato        |
|                         | scelto                                                                               |
|                         |                                                                                      |
|                         | Se PERIODO_COMUNICAZIONE_IS = "A" data inizio e data fine vengono poste uguali       |
|                         | allo 01/01 e al 31/12 dell'esercizio di contesto                                     |
|                         | Se esercizio di contesto >=2021: data inizio e data fine si aggiorneranno in base    |
| •••                     | al valoro del parametro PEPIODO COMUNICAZIONE IS o in maniera cooronte al            |
| JECA                    | ai valore dei parametro remobo_comonicazione_is e in mamera coerente ai              |
| 1                       |                                                                                      |

|                                                       | periodo selezionato; se:                                                                                                    |
|-------------------------------------------------------|----------------------------------------------------------------------------------------------------|
|                                                       | periodo = "S" le date saranno 01/01-30/06 oppure 01/07-31/12 (a seconda del semestre                                                                                                    |
|                                                       | selezionato)                                                                                                    |
|                                                       | periodo = "T" le date saranno 01/01-30/04, 01/05-31/08, 01/09-31/12 (a seconda del                                                                                                    |
|                                                       | trimestre selezionato)                                                                                                    |
|                                                       | neriodo = "M" la data vengono porte uguali alla data inizio e data fine del mere selezionato                                                                                                    |
|                                                       | La data inizia à compre non moste uguar and data inizio e data inici de inice se elezionado                                                                                                    |
|                                                       | La data mizio e sempre <b>non</b> modificabile, la data mie e sempre modificabile                                                                                                    |
|                                                       | L'astrozione dei decumenti puviene con la coquenti regeler                                                                                                    |
|                                                       | E esti azione dei documenti avviene con le seguenti regole.                                                                                                    |
|                                                       | ratura di vendita                                                                                                    |
|                                                       | data tracmissione ordinativo >= data fina indicata                                                                                                    |
|                                                       |                                                                                                    |
|                                                       | Nota di credito                                                                                                    |
|                                                       | data registrazione >= data inizio indicata                                                                                                    |
|                                                       | data registrazione <= data fine indicata                                                                                                    |
|                                                       | Inoltre:                                                                                                    |
|                                                       | se esercizio di contesto <= 2020 sono estratti solo i documenti con flag                                                                                                    |
|                                                       | opposizione spento                                                                                                    |
|                                                       | se esercizio di contesto >=2021 sono estratti <i>anche</i> i documenti con flag                                                                                                    |
|                                                       | opposizione acceso                                                                                                    |
| Autorizzazione Sanitaria                              | Obbligatorio non modificabile                                                                                                    |
|                                                       |                                                                                                    |
|                                                       |                                                                                                    |
| Mostra documenti con flag                             | Visibile solo se comunicazione provvisoria. Default spento                                                                                                    |
| Mostra documenti con flag<br>opposizione non coerente | Visibile solo se comunicazione provvisoria. Default spento                                                                                                    |
| Mostra documenti con flag<br>opposizione non coerente | Visibile solo se comunicazione provvisoria. Default spento<br>Se flag Mostra documenti con flag opposizione non coerente è alzato il sistema                                                                                                    |
| Mostra documenti con flag<br>opposizione non coerente | Visibile solo se comunicazione provvisoria. Default spento<br>Se flag Mostra documenti con flag opposizione non coerente è alzato il sistema<br>compila la relativa colonna secondo questa regola:                                                                                                    |
| Mostra documenti con flag<br>opposizione non coerente | Visibile solo se comunicazione provvisoria. Default spento<br>Se flag Mostra documenti con flag opposizione non coerente è alzato il sistema<br>compila la relativa colonna secondo questa regola:                                                                                                    |
| Mostra documenti con flag<br>opposizione non coerente | Visibile solo se comunicazione provvisoria. Default spento<br>Se flag Mostra documenti con flag opposizione non coerente è alzato il sistema<br>compila la relativa colonna secondo questa regola:<br>Si: se estensione commerciale dettaglio estratte appartengono ad un dg senza<br>prodecessore o successore oppuro se appartengono a da con prodecessore o                                                                                                    |
| Mostra documenti con flag<br>opposizione non coerente | Visibile solo se comunicazione provvisoria. Default spento<br>Se flag Mostra documenti con flag opposizione non coerente è alzato il sistema<br>compila la relativa colonna secondo questa regola:<br>Si: se estensione commerciale dettaglio estratte appartengono ad un dg senza<br>predecessore o successore oppure se appartengono a dg con predecessore o<br>successore o il valoro dal flag opposiziono dal da successore o                                                                                                    |
| Mostra documenti con flag<br>opposizione non coerente | Visibile solo se comunicazione provvisoria. Default spento<br>Se flag Mostra documenti con flag opposizione non coerente è alzato il sistema<br>compila la relativa colonna secondo questa regola:<br>Si: se estensione commerciale dettaglio estratte appartengono ad un dg senza<br>predecessore o successore oppure se appartengono a dg con predecessore o<br>successore e il valore del flag opposizione del dg successore e predecessore<br>banne identico                                                                                                    |
| Mostra documenti con flag<br>opposizione non coerente | Visibile solo se comunicazione provvisoria. Default spento<br>Se flag Mostra documenti con flag opposizione non coerente è alzato il sistema<br>compila la relativa colonna secondo questa regola:<br>Si: se estensione commerciale dettaglio estratte appartengono ad un dg senza<br>predecessore o successore oppure se appartengono a dg con predecessore o<br>successore e il valore del flag opposizione del dg successore e predecessore<br>hanno identico valore                                                                                                    |
| Mostra documenti con flag<br>opposizione non coerente | Visibile solo se comunicazione provvisoria. Default spento<br>Se flag Mostra documenti con flag opposizione non coerente è alzato il sistema<br>compila la relativa colonna secondo questa regola:<br>Si: se estensione commerciale dettaglio estratte appartengono ad un dg senza<br>predecessore o successore oppure se appartengono a dg con predecessore o<br>successore e il valore del flag opposizione del dg successore e predecessore<br>hanno identico valore                                                                                                    |
| Mostra documenti con flag<br>opposizione non coerente | <ul> <li>Visibile solo se comunicazione provvisoria. Default spento</li> <li>Se flag Mostra documenti con flag opposizione non coerente è alzato il sistema compila la relativa colonna secondo questa regola:</li> <li>Si: se estensione commerciale dettaglio estratte appartengono ad un dg senza predecessore o successore oppure se appartengono a dg con predecessore o successore e il valore del flag opposizione del dg successore e predecessore hanno identico valore</li> <li>NO: se estensione commerciale dettaglio estratte appartengono a dg con predecessore o successore e il valore del flag opposizione del da successore e del</li> </ul>                                                                                                    |
| Mostra documenti con flag<br>opposizione non coerente | <ul> <li>Visibile solo se comunicazione provvisoria. Default spento</li> <li>Se flag Mostra documenti con flag opposizione non coerente è alzato il sistema compila la relativa colonna secondo questa regola:</li> <li>Si: se estensione commerciale dettaglio estratte appartengono ad un dg senza predecessore o successore oppure se appartengono a dg con predecessore o successore e il valore del flag opposizione del dg successore e predecessore hanno identico valore</li> <li>NO: se estensione commerciale dettaglio estratte appartengono a dg con predecessore o successore e il valore del flag opposizione del dg successore e del predecessore o successore e il valore del flag opposizione del dg successore e del predecessore o successore e il valore del flag opposizione del dg successore e del predecessore o successore e il valore del flag opposizione del dg successore e del predecessore sono differenti</li> </ul>                                                                               |
| Mostra documenti con flag<br>opposizione non coerente | Visibile solo se comunicazione provvisoria. Default spento<br>Se flag Mostra documenti con flag opposizione non coerente è alzato il sistema<br>compila la relativa colonna secondo questa regola:<br>Si: se estensione commerciale dettaglio estratte appartengono ad un dg senza<br>predecessore o successore oppure se appartengono a dg con predecessore o<br>successore e il valore del flag opposizione del dg successore e predecessore<br>hanno identico valore<br>NO: se estensione commerciale dettaglio estratte appartengono a dg con<br>predecessore o successore e il valore del flag opposizione del dg successore e del<br>predecessore o successore e il valore del flag opposizione del dg successore e del<br>predecessore sono differenti                                                                                                    |
| Mostra documenti con flag<br>opposizione non coerente | Visibile solo se comunicazione provvisoria. Default spento<br>Se flag Mostra documenti con flag opposizione non coerente è alzato il sistema<br>compila la relativa colonna secondo questa regola:<br>Si: se estensione commerciale dettaglio estratte appartengono ad un dg senza<br>predecessore o successore oppure se appartengono a dg con predecessore o<br>successore e il valore del flag opposizione del dg successore e predecessore<br>hanno identico valore<br>NO: se estensione commerciale dettaglio estratte appartengono a dg con<br>predecessore o successore e il valore del flag opposizione del dg successore e del<br>predecessore o successore e il valore del flag opposizione del dg successore e del<br>predecessore sono differenti                                                                                                    |
| Mostra documenti con flag<br>opposizione non coerente | Visibile solo se comunicazione provvisoria. Default spento<br>Se flag Mostra documenti con flag opposizione non coerente è alzato il sistema<br>compila la relativa colonna secondo questa regola:<br>Si: se estensione commerciale dettaglio estratte appartengono ad un dg senza<br>predecessore o successore oppure se appartengono a dg con predecessore o<br>successore e il valore del flag opposizione del dg successore e predecessore<br>hanno identico valore<br>NO: se estensione commerciale dettaglio estratte appartengono a dg con<br>predecessore o successore e il valore del flag opposizione del dg successore e del<br>predecessore o successore e il valore del flag opposizione del dg successore e del<br>predecessore o successore e il valore del flag opposizione del dg successore e del<br>predecessore sono differenti                                                                                                    |
| Mostra documenti con flag<br>opposizione non coerente | <ul> <li>Visibile solo se comunicazione provvisoria. Default spento</li> <li>Se flag Mostra documenti con flag opposizione non coerente è alzato il sistema compila la relativa colonna secondo questa regola:</li> <li>Si: se estensione commerciale dettaglio estratte appartengono ad un dg senza predecessore o successore oppure se appartengono a dg con predecessore o successore e il valore del flag opposizione del dg successore e predecessore hanno identico valore</li> <li>NO: se estensione commerciale dettaglio estratte appartengono a dg con predecessore o successore e il valore del flag opposizione del dg successore e del predecessore o successore e il valore del flag opposizione del dg successore e del predecessore o successore e il valore del flag opposizione del dg successore e del predecessore sono differenti</li> <li>Obbligatorio solo per tipo operazione definitivo e trasmissione a Tessera Sanitaria</li> </ul>                                                                     |
| Mostra documenti con flag<br>opposizione non coerente | Visibile solo se comunicazione provvisoria. Default spento<br>Se flag Mostra documenti con flag opposizione non coerente è alzato il sistema<br>compila la relativa colonna secondo questa regola:<br>Si: se estensione commerciale dettaglio estratte appartengono ad un dg senza<br>predecessore o successore oppure se appartengono a dg con predecessore o<br>successore e il valore del flag opposizione del dg successore e predecessore<br>hanno identico valore<br>NO: se estensione commerciale dettaglio estratte appartengono a dg con<br>predecessore o successore e il valore del flag opposizione del dg successore e del<br>predecessore sono differenti<br>Obbligatorio solo per tipo operazione definitivo e trasmissione a Tessera Sanitaria                                                                                                    |
| Mostra documenti con flag<br>opposizione non coerente | Visibile solo se comunicazione provvisoria. Default spento<br>Se flag Mostra documenti con flag opposizione non coerente è alzato il sistema<br>compila la relativa colonna secondo questa regola:<br>Si: se estensione commerciale dettaglio estratte appartengono ad un dg senza<br>predecessore o successore oppure se appartengono a dg con predecessore o<br>successore e il valore del flag opposizione del dg successore e predecessore<br>hanno identico valore<br>NO: se estensione commerciale dettaglio estratte appartengono a dg con<br>predecessore o successore e il valore del flag opposizione del dg successore e del<br>predecessore o successore e il valore del flag opposizione del dg successore e del<br>predecessore sono differenti<br>Obbligatorio solo per tipo operazione definitivo e trasmissione a Tessera Sanitaria                                                                                                    |
| Mostra documenti con flag<br>opposizione non coerente | Visibile solo se comunicazione provvisoria. Default spento<br>Se flag Mostra documenti con flag opposizione non coerente è alzato il sistema<br>compila la relativa colonna secondo questa regola:<br>Si: se estensione commerciale dettaglio estratte appartengono ad un dg senza<br>predecessore o successore oppure se appartengono a dg con predecessore o<br>successore e il valore del flag opposizione del dg successore e predecessore<br>hanno identico valore<br>NO: se estensione commerciale dettaglio estratte appartengono a dg con<br>predecessore o successore e il valore del flag opposizione del dg successore e del<br>predecessore o successore e il valore del flag opposizione del dg successore e del<br>predecessore sono differenti<br>Obbligatorio solo per tipo operazione definitivo e trasmissione a Tessera Sanitaria<br>Obbligatorio solo per tipo operazione definitivo e trasmissione a Tessera Sanitaria                                                                                        |
| Mostra documenti con flag<br>opposizione non coerente | Visibile solo se comunicazione provvisoria. Default spento<br>Se flag Mostra documenti con flag opposizione non coerente è alzato il sistema<br>compila la relativa colonna secondo questa regola:<br>Si: se estensione commerciale dettaglio estratte appartengono ad un dg senza<br>predecessore o successore oppure se appartengono a dg con predecessore o<br>successore e il valore del flag opposizione del dg successore e predecessore<br>hanno identico valore<br>NO: se estensione commerciale dettaglio estratte appartengono a dg con<br>predecessore o successore e il valore del flag opposizione del dg successore e del<br>predecessore o successore e il valore del flag opposizione del dg successore e del<br>predecessore sono differenti<br>Obbligatorio solo per tipo operazione definitivo e trasmissione a Tessera Sanitaria<br>Obbligatorio solo per tipo operazione definitivo e trasmissione a Tessera Sanitaria                                                                                        |
| Mostra documenti con flag<br>opposizione non coerente | Visibile solo se comunicazione provvisoria. Default spento<br>Se flag Mostra documenti con flag opposizione non coerente è alzato il sistema<br>compila la relativa colonna secondo questa regola:<br>Si: se estensione commerciale dettaglio estratte appartengono ad un dg senza<br>predecessore o successore oppure se appartengono a dg con predecessore o<br>successore e il valore del flag opposizione del dg successore e predecessore<br>hanno identico valore<br>NO: se estensione commerciale dettaglio estratte appartengono a dg con<br>predecessore o successore e il valore del flag opposizione del dg successore e del<br>predecessore o successore e il valore del flag opposizione del dg successore e del<br>predecessore sono differenti<br>Obbligatorio solo per tipo operazione definitivo e trasmissione a Tessera Sanitaria<br>Obbligatorio solo per tipo operazione definitivo e trasmissione a Tessera Sanitaria<br>Obbligatorio solo per tipo operazione definitivo e trasmissione a Tessera Sanitaria |

A seguito dell'entrata in vigore del Dm del ministero dell'Economia e delle Finanze del 29 gennaio 2021, pubblicato sulla Gazzetta Ufficiale n. 31, di sabato 6 febbraio, è stato introdotto un nuovo parametro contabile, PERIODO\_COMUNICAZIONE\_TS, che servirà a gestire la modifica della periodicità di presentazione della comunicazione Tessera Sanitaria per il 2021 e per gli anni successivi. Tale parametro è impostato a S (semestrale) per il 2021 e M (mensile) per il 2022.

Il pannello che si presenta all'utente all'ingresso nella funzione mostra il campo "Periodo" che, a sua volta, espone nella tendina valori diversi a seconda della periodicità impostata nel parametro PERIODO\_COMUNICAZIONE\_TS per l'esercizio di contesto, come descritto nella tabella sopra.

Nelle due immagini successive viene mostrato un esempio di periodicità "mensile".

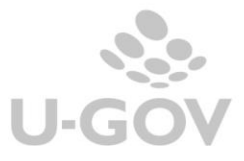

| » Contabilità generale / Sta | ampe / Comunicazione Te | essera Sanitaria Esercizi | io: 2021             |            |                  |              |         | 8 | 躍 Contesto 🗙 | Chiudi Funzione |
|------------------------------|-------------------------|---------------------------|----------------------|------------|------------------|--------------|---------|---|--------------|-----------------|
| Nuova Comunicazione 🕶        | Cancella Comunicazione  | Modifica Comunicazione    | Valida Comunicazione | Stampa XLS | Scarica File XML | Sistema TS 👻 |         |   |              |                 |
| * Tipo Operazione            |                         |                           |                      |            |                  |              |         |   |              | ~               |
| * Periodo                    |                         |                           |                      |            |                  |              |         |   |              |                 |
| Data inizio                  | Gennaio                 |                           |                      | Data fin   | e                |              | <b></b> |   |              |                 |
| * Autorizzazione             | Febbraio                |                           |                      |            |                  |              |         |   |              |                 |
| Sanitaria                    | Marzo                   |                           |                      | l l        |                  |              |         |   |              |                 |
|                              | Aprile                  |                           |                      |            |                  |              |         |   |              |                 |
|                              | Maggio                  |                           |                      |            |                  |              |         |   |              |                 |
|                              | Giugno                  |                           |                      |            |                  |              |         |   |              |                 |
|                              | Luglio                  |                           |                      |            |                  |              |         |   |              |                 |
|                              | Agosto                  |                           |                      |            |                  |              |         |   |              |                 |
|                              | Settembre               |                           |                      |            |                  |              |         |   |              |                 |
|                              | Ottobre                 |                           |                      |            |                  |              |         |   |              |                 |
|                              | Novembre                |                           |                      |            |                  |              |         |   |              |                 |
|                              | Dicembre                |                           |                      |            |                  |              |         |   |              |                 |

Selezionando il Periodo su cui l'utente intente lavorare il sistema valorizzerà le date inizio e fine del mese scelto

| * Contabilità generale / Stampe / Comunicazione Tessera Sanitaria - Esercizio: 2021 🗮 Contesto 🗶 Chiudi Funzione |                        |                        |                      |            |                  |              |  |  |  |  |  |  |  |
|----------------------------------------------------------------------------------------------------|------------------------|------------------------|----------------------|------------|------------------|--------------|--|--|--|--|--|--|--|
| Nuova Comunicazione -                                                                                            | Cancella Comunicazione | Modifica Comunicazione | Valida Comunicazione | Stampa XLS | Scarica File XML | Sistema TS 🔻 |  |  |  |  |  |  |  |
| * Periodo                                                                                                    | Gennalo                | nnalo                  |                      |            |                  |              |  |  |  |  |  |  |  |
| Data inizio                                                                                                    | 01/01/2021             |                        |                      | Data fin   | e                | 31/01/2021   |  |  |  |  |  |  |  |
| * Autorizzazione<br>Sanitaria                                                                                    |                        |                        |                      | 8          |                  |              |  |  |  |  |  |  |  |

## 5. La comunicazione in stato provvisorio

Per effettuare la comunicazione in provvisorio è sufficiente selezionare il tipo operazione Provvisorio, il periodo di riferimento valorizzando gli attributi data inizio e data fine, l'autorizzazione sanitaria e premere poi il pulsante [**Stampa xIs**].

| (4) Contabilità generale / Stampe / Comunicazione Tessera Sanitaria - Esercizio: 2021 |                        |                        |                      |            |                   |              |         |  |  |  |  |  |  |  |
|---------------------------------------------------------------------------------------|------------------------|------------------------|----------------------|------------|-------------------|--------------|---------|--|--|--|--|--|--|--|
| Nuova Comunicazione 🗸                                                                 | Cancella Comunicazione | Modifica Comunicazione | Valida Comunicazione | Stampa XLS | Scarica File XML  | Sistema TS 🗸 |         |  |  |  |  |  |  |  |
| * Tipo Operazione                                                                     | Provvisorio            |                        |                      |            |                   |              |         |  |  |  |  |  |  |  |
| * Periodo                                                                             | I Semestre             |                        |                      | ~          |                   |              |         |  |  |  |  |  |  |  |
| Data inizio                                                                           | 01/01/2021             |                        |                      |            | Data fine         | 30/          | 06/2021 |  |  |  |  |  |  |  |
| * Autorizzazione                                                                      | PG29294                |                        |                      | 8          | Ambulatorio Podol | ogico        |         |  |  |  |  |  |  |  |
| Sanitaria                                                                             |                        |                        |                      |            |                   |              |         |  |  |  |  |  |  |  |
| Mostra documenti con                                                                  |                        |                        |                      |            |                   |              |         |  |  |  |  |  |  |  |
| flag opposizione non                                                                  |                        |                        |                      |            |                   |              |         |  |  |  |  |  |  |  |

## Figura 5

La stampa è lanciata in modalità asincrona e al termine del processo il report sarà mostrato nella funzione Visualizza esito elaborazione asincrona. La stampa xls mostra i dati aggregati per soggetto, documento, tipo spesa sanitaria (e codice iva dal 2021)

| 1     | ^                  |              | C               | P                       |                    |               |                    | м                                    |               |                            | 1.1.2 |
|-------|--------------------|--------------|-----------------|-------------------------|--------------------|---------------|--------------------|--------------------------------------|---------------|----------------------------|-------|
|       | Tipo opera         | azione       |                 | Provvisorio             |                    |               |                    |                                      |               |                            |       |
| 1.0   | Portor             | 10           |                 | 31/18/2010 - 31/18/     | 1019               |               |                    |                                      |               |                            |       |
|       | Autortzzazione     | . Nonttorto  |                 | Galeberg - Dipartimento | di hotenze         |               |                    |                                      |               |                            |       |
|       | Numero Comuni      | teastone Th  |                 |                         |                    |               |                    |                                      |               |                            |       |
| a C   | and the Plangtonne | Continue ASL | Continue S.S.A. | Number produced in      | Partita Iva Atenen | Id Dy Fattura | UO Origine Fattura | Descrizione UO Origine Fattura       | Tipes Fatture | Data Registrazione Fattura |       |
| a 000 |                    | 908          | 799980          |                         | 01131710376        | 1003787       | 00000              | DIPARTIMENTO DI SCIENZE BIOMEDICHE E | Fatture       | 02/08/2018                 | -     |
| 6     |                    |              |                 |                         |                    |               |                    |                                      |               |                            |       |
| 20    |                    |              |                 |                         |                    |               |                    |                                      |               |                            |       |
| 3     |                    |              |                 |                         |                    |               |                    |                                      |               |                            |       |
| 100   |                    |              |                 |                         |                    |               |                    |                                      |               |                            |       |

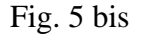

L'incolonnato della stampa prevede i seguenti attributi:

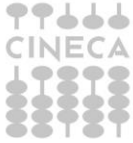

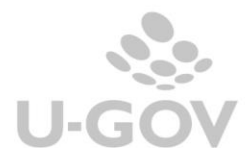

Codice Regione, Codice ASL, Codice SSA, Numero protocollo, Partita Iva Ateneo, Id Dg Fattura, UO Origine Fattura, Descrizione UO Origine Fattura, Tipo Fattura, Data Registrazione Fattura, Numero Registrazione Fattura, Data Trasmissione, Id Dg Ordinativo, Tipo Operazione, Id Dg Fattura Rimborsata, Data Fattura Rimborsata, Numero Fattura Rimborsata, Id Ab Soggetto, Nome Esteso Soggetto, Codice Fiscale Soggetto, Pagamento Tracciabile, Flag Opposizione, Codice Tipo Spesa Sanitaria, Ammontare, Stato trasmissione, Tipo operazione manuale, Codice errore TS, Descrizione errore Ts, Flag opposizione coerente.

Come anticipato nei precedenti paragrafi dalla versione 23.21.00.00 è stato aggiunto tra i parametri il flag Mostra documenti con flag opposizione non coerente", in cui si sceglie se mostrare anche le fattura di vendita e le relative note di credito in cui il check opposizione assumono valori diversi.

Solo se il flag è attivato nelle colonne della stampa xls verrà aggiunto il campo 'Flag opposizione coerente' che assumerà valori SI/NO e su cui l'utente filtrando potrà estrarre solo i tipi documenti che interessano.

| 5  |                |                      |                         |                       | Flag    | Codice | Ammon  | Stato   | Tipo    | Codice | Descrizi | Flag opposizione |
|----|----------------|----------------------|-------------------------|-----------------------|---------|--------|--------|---------|---------|--------|----------|------------------|
| 6  | Id Ab Soggetto | Nome esteso soggetto | Codice fiscale soggetto | Pagamento Tracciablie | Opposiz | Tipo   | tare   | trasmis | Operazi | errore | one      | coerente         |
| 7  | 2076659        | Vaccari Enrico       | VCCNRC73L01A944U        | No                    | No      | AA     | 2,00   | Nuovo   |         |        | $ \geq $ | Si               |
| 8  | 2076659        | Vaccari Enrico       | VCCNRC73L01A944U        | No                    | No      | AA     | 100,00 | Nuovo   |         |        | V        | Si               |
| 9  | 2076659        | Vaccari Enrico       | VCCNRC73L01A944U        | No                    | No      | AA     | 2,44   | Nuovo   |         |        |          | Si               |
| 10 | 2076659        | Vaccari Enrico       | VCCNRC73L01A944U        | No                    | No      | AA     | 2,00   | Nuovo   |         |        |          | Si               |
| 11 | 2076659        | Vaccari Enrico       | VCCNRC73L01A944U        | No                    | No      | AA     | 4,00   | Nuovo   |         |        |          | Si               |
| 12 | 2076659        | Vaccari Enrico       | VCCNRC73L01A944U        | No                    | No      | AA     | 8,00   | Nuovo   |         |        |          | No               |
| 13 | 2076659        | Vaccari Enrico       | VCCNRC73L01A944U        | No                    | Si      | AA     | 2,00   | Nuovo   |         |        |          | Si               |
| 14 | 2076659        | Vaccari Enrico       | VCCNRC73L01A944U        | No                    | Si      | AA     | 2,00   | Nuovo   |         |        |          | Si               |
| 15 | 2076659        | Vaccari Enrico       | VCCNRC73L01A944U        | No                    | Si      | AA     | 8,00   | Nuovo   |         |        |          | No               |
| 16 | 2076659        | Vaccari Enrico       | VCCNRC73L01A944U        | No                    | Si      | AA     | 8,00   | Nuovo   |         |        |          | No               |

## 6. La creazione della comunicazione in stato definitivo

Per effettuare la comunicazione in definitivo è necessario valorizzare gli attributi "Tipo operazione Definitivo", Data inizio e Data fine del periodo da estrarre, autorizzazione sanitaria.

#### Il sistema espone nella parte bassa della maschera l'elenco delle comunicazioni create in precedenza. NON E' NECESSARIO PER LA CREAZIONE DELLA COMUNICAZIONE INSERIRE LE CREDENZIALI DEL SOGGETTO ABILITATO ALL'INVIO.

E' possibile generare una comunicazione automatica oppure manuale. La comunicazione manuale permette all'utente di recuperare fatture o note di credito senza alcuna condizione rispetto agli ordinativi quindi anche fatture non trasmesse.

Operativamente premere il pulsante Nuova Comunicazione e poi scegliere fra quella Nuova comunicazione automatica o manuale.

Il sistema genera una nuova comunicazione in modalità sincrona e quando completata l'estrazione mostra la nuova comunicazione nella parte bassa del pannello (cliccare su filtra).

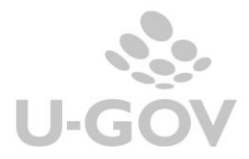

| » Contabilità generale / Stampe / Comunicazione Tessera Sanitaria - Esercizio: 2019 |                                     |               |                 |                      |                  |            |            |  |  |  |  |  |  |  |
|-------------------------------------------------------------------------------------|-------------------------------------|---------------|-----------------|----------------------|------------------|------------|------------|--|--|--|--|--|--|--|
| Nuova Co                                                                            | municazione - Cancella Comu         | nicazione Mo  | difica Comunica | azione N             | /alida Comunica: | zione      | Stampa XLS |  |  |  |  |  |  |  |
| Nuova Co                                                                            | municazione Automatica              |               |                 |                      |                  |            |            |  |  |  |  |  |  |  |
| Nuova Co                                                                            | municazione Manuale                 |               |                 |                      |                  |            | Di         |  |  |  |  |  |  |  |
| * Autorizz                                                                          | PG265690                            |               |                 |                      |                  |            | 😐 Di       |  |  |  |  |  |  |  |
| Sanitaria                                                                           | Sanitaria                           |               |                 |                      |                  |            |            |  |  |  |  |  |  |  |
|                                                                                     |                                     |               |                 |                      |                  |            |            |  |  |  |  |  |  |  |
| Credenzial                                                                          | i soggetto abilitato all'invio dati | a Sistema Te  | ssera Sanitaria | а                    |                  |            |            |  |  |  |  |  |  |  |
| Codice Fis                                                                          | icale                               |               | Pincode         |                      |                  |            | •          |  |  |  |  |  |  |  |
| Codice Ide                                                                          | entificativo                        |               | Password        |                      |                  |            |            |  |  |  |  |  |  |  |
|                                                                                     |                                     |               |                 |                      |                  |            |            |  |  |  |  |  |  |  |
| 🔻 Filtra                                                                            | 🗙 Annulla filtro                    |               |                 |                      |                  |            |            |  |  |  |  |  |  |  |
| C                                                                                   | Numero Comunicazione TS             | Autorizzazion | ne Sanitaria    | Data iniz            | io I             | Data fin   | e          |  |  |  |  |  |  |  |
|                                                                                     |                                     |               |                 |                      | <b></b>          |            | <b></b>    |  |  |  |  |  |  |  |
|                                                                                     | 2                                   | PG265690      |                 | 01/01/20             | 19 2             | 23/12/2    | 019        |  |  |  |  |  |  |  |
|                                                                                     | 3                                   | PG265690      |                 | 31/12/20             | 19 :             | 31/12/2019 |            |  |  |  |  |  |  |  |
|                                                                                     | 4                                   | PG265690      |                 | 31/12/2019 31/12/201 |                  |            | 019        |  |  |  |  |  |  |  |
|                                                                                     | 5 PG265690 01/01/2019 31/12/2019    |               |                 |                      |                  |            |            |  |  |  |  |  |  |  |

#### Figura 6

Nel caso si voglia trasmettere una fattura con ordinativo registrato in data successiva alla fine esercizio (se esercizio di contesto <=2020) o alla data fine del periodo scelto (se esercizio di contesto >=2021) il sistema permette di estrarre questa fattura valorizzando una data fine oltre la data fine dell'esercizio di contesto o del periodo selezionato e imposta la data pagamento delle fatture al 31/12/esercizio di contesto o alla data fine del periodo scelto (non setta, in questo caso, la data trasmissione dell'ordinativo).

Selezionando una singola comunicazione, finché essa non risulta validata, si attivano i tasti che permettono di operare sulla stessa: CANCELLA COMUNICAZIONE, MODIFICA COMUNICAZIONE, VALIDA COMUNICAZIONE, STAMPA XLS e SCARICA FILE XML.

| Contabilit                                               | tà generale / St                                              | ampe / Comun       | icazione Te | essera Sanitaria - E                      | sercizio: |                    |                                       |            |            | 鬷 Contes | to X Chiudi Funzione |                 |           |          |                |
|----------------------------------------------------------|---------------------------------------------------------------|--------------------|-------------|-------------------------------------------|-----------|--------------------|---------------------------------------|------------|------------|----------|----------------------|-----------------|-----------|----------|----------------|
| Nuova Co                                                 | municazione 👻                                                 | Cancella Comur     | nicazione   | Modifica Comunicaz                        | ione Va   | ilida Comunicazior | ne Stampa XLS                         | Scarica Fi | ile XML    | Sisten   | TS 🛨                 |                 |           |          |                |
| Tipo Op                                                  | erazione                                                      | Definitivo         |             |                                           |           |                    | · · · · · · · · · · · · · · · · · · · |            |            |          |                      |                 |           |          | ~              |
| )ata inizio                                              |                                                               | 23/12/2019         |             |                                           |           |                    |                                       | Data fine  | 2          |          | 31/12/2              | 019 🗰           |           |          |                |
| Autorizz                                                 | azione                                                        | PG265690           |             |                                           |           |                    | Dipartimento di                       |            |            |          |                      |                 |           |          |                |
| anitaria                                                 | anitaria                                                      |                    |             |                                           |           |                    |                                       |            |            |          |                      |                 |           |          |                |
| edenziali<br>:odice Fis<br>:odice Ide<br><b>T</b> Filtra | i soggetto abilit<br>cale<br>entificativo<br>X Annulla filtro | tato all'invio dat | i a Sistem  | a Tessera Sanitari<br>Pincode<br>Password | a         |                    |                                       | 0          |            |          |                      |                 |           |          |                |
| ß                                                        | Numero Comun                                                  | icazione TS        | Autorizza   | azione Sanitaria                          | Data iniz | zio D              | ata fine                              | Nume       | ero Protoc | ollo     |                      | Data Protocollo | Utente Cr | reazione | Data Creazione |
|                                                          |                                                               |                    | J           |                                           |           | <b>—</b>           | =                                     |            |            |          |                      |                 |           |          | <b></b>        |
|                                                          |                                                               | 2                  | 2 PG26569   | 0                                         | 01/01/20  | 019 23             | 3/12/2019                             |            |            |          |                      |                 | ADMIN_TE  | ESTUSER  | 23/12/2019     |
|                                                          |                                                               | 3                  | 9 PG26569   | 0                                         | 31/12/20  | 319                | 1/12/2019                             |            |            |          |                      |                 | ADMIN_TE  | ESTUSER  | 10/01/2020     |
|                                                          |                                                               | 4                  | 4 PG26569   | 0                                         | 31/12/20  | 3                  | 1/12/2019                             |            |            |          |                      |                 | ADMIN_TE  | ESTUSER  | 13/01/2020     |
|                                                          |                                                               | 5                  | 5 PG26569   | 0                                         | 01/01/20  | 3                  | 1/12/2019                             |            |            |          |                      |                 | ADMIN_TE  | ESTUSER  | 13/01/2020     |

## Figura 7

Cliccando su Modifica è possibile visualizzare i dettagli aggregati creati dalla funzione:

se esercizio <=2020 i dettagli della comunicazione sono aggregati per id dg e per tipo spesa sanitaria sommando il totale imponibile al netto degli sconti.

se esercizio >=2021 i dettagli della comunicazione sono aggregati per id dg, per tipo spesa sanitaria, per codice iva sommando gli ammontari imponibili scontati.

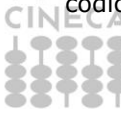

A partire dal 2021, alla griglia dei dettagli aggregati sono state aggiunte alcune colonne, visibili solo se esercizio >=2020: Codice Iva, Aliquota Iva, Natura Iva, Flag Opposizione

| <b>Y</b> Filtra | X Annulla filtro | Cancella Aggiungi |                |                       |                      |           |                    | ₽          | +            | Ŧ          | ŧ                |     |
|-----------------|------------------|-------------------|----------------|-----------------------|----------------------|-----------|--------------------|------------|--------------|------------|------------------|-----|
| ¢               | Numero Fattura   | Data Emissione    | Data Pagamento | Pagamento Tracciabile | Tipo Spesa Sanitaria | Ammontare | Stato Trasmissione | Codice Iva | Aliquota IVA | Natura IVA | Flag Opposizione | Tip |
|                 |                  |                   |                |                       |                      |           | ¥                  |            |              |            |                  |     |
|                 | 1 VM404          | 23/10/2020        | 01/12/2020     | No                    | SR                   | 121,00    | Νυονο              | 1332       | 0%           | N4         | No               | ^   |
|                 | 2 VM404          | 23/10/2020        | 01/12/2020     | No                    | SR                   | 105,70    | Nuovo              | 1332       | 0%           | N4         | Si               |     |
|                 | 3 VM404          | 23/10/2020        | 01/12/2020     | No                    | SR                   | 110,40    | Νυονο              | I331       | 0%           | N3         | No               |     |
|                 | 3 VM404          | 23/10/2020        | 01/12/2020     | No                    | SR                   | 110,40    | Νυονο              | 1332       | 0%           | N4         | No               |     |
|                 | 4 VM404          | 23/10/2020        | 01/12/2020     | No                    | SR                   | 60,11     | Νυονο              | 1332       | 0%           | N4         | No               |     |
|                 | 4 VM404          | 23/10/2020        | 01/12/2020     | No                    | SR                   | 86,62     | Νυονο              | I302B      | 22,0%        | NO         | No               |     |
|                 | 5 VM404          | 23/10/2020        | 01/12/2020     | No                    | FC                   | 70,12     | Νυονο              | 1332       | 0%           | N4         | No               |     |
|                 | 5 VM404          | 23/10/2020        | 01/12/2020     | No                    | SR                   | 110,00    | Νυονο              | 1332       | 0%           | N4         | No               |     |
|                 | 6 VM404          | 23/10/2020        | 02/12/2020     | No                    | SR                   | 75,90     | Νυονο              | 1332       | 0%           | N4         | No               |     |
|                 | 7 VM404          | 23/10/2020        | 02/12/2020     | No                    | FC                   | 42,71     | Νυονο              | 1332       | 0%           | N4         | No               |     |
|                 | 7 VM404          | 23/10/2020        | 02/12/2020     | No                    | SR                   | 73,90     | Νυονο              | 1332       | 0%           | N4         | No               |     |
| <               | 1                |                   |                |                       |                      |           |                    |            |              |            | >                | 5   |

Dalla versione 23.21.00.00 la comunicazione definitiva automatica ha aggiunto un controllo di coerenza del flag opposizione tra i documenti nota di credito e fattura; nel caso di assenza di coerenza il sistema blocca e ritorna un messaggio visibile nella funzione visualizza esito elaborazione asincrona.

### Esempio

| » Confi       | onfigurazioni contabili / Visualizza Esito Elaborazione Asincrona |            |       |                  |          |                                                                                                    |                           |          |  |  |  |
|---------------|-------------------------------------------------------------------|------------|-------|------------------|----------|----------------------------------------------------------------------------------------------------|---------------------------|----------|--|--|--|
| <b>T</b> Filt | a 🗙 Annulla filtro Sta                                            | mpa XLS    |       |                  |          |                                                                                                    |                           |          |  |  |  |
|               | Id Elaborazione                                                   | Data       | Ora   | Тіро             | Esito    | Messaggio                                                                                                    |                           |          |  |  |  |
|               |                                                                   |            |       | ~                | <b>~</b> |                                                                                                    | 1                         |          |  |  |  |
|               | 125507                                                            | 18/11/2021 | 17:00 | Comunicazione TS | Negativo | 2021/PG29294; 01/07/2021 - 18/11/2021: I seguenti documenti hanno predecessori con flag opposizione diverso dal loro:<br>Nota Credito id = 2886455. | $\langle \square \rangle$ | 14       |  |  |  |
|               | 125506                                                            | 18/11/2021 | 15:03 | Report           | Positivo | E' stato creato il report COMUNICAZIONE TESSERA SANITARIA XLS                                                                                       |                           | <u> </u> |  |  |  |

## 6.1. Creazione comunicazione manuale

Premendo crea nuova comunicazione manuale il sistema presenta un pannello in cui è possibile filtrare le fatture o note che si possono comunicare e non si recuperano da una comunicazione automatica.

| Torna ir        | Torna indietro                                           |             |                  |                     |                       |                      |                                    |                         |                       |           |                         |  |  |  |
|-----------------|----------------------------------------------------------|-------------|------------------|---------------------|-----------------------|----------------------|------------------------------------|-------------------------|-----------------------|-----------|-------------------------|--|--|--|
| Autorizz        | azione S                                                 | anitaria 00 | 1 - Autorizzazio | one SUISM           | Data inizio           | 01/01/2019           |                                    | Data fi                 | ne 31/12              | 2/2019    |                         |  |  |  |
| Numero          | Comunic                                                  | azione      |                  |                     | Numero Protoco        | llo                  |                                    | Data P                  | rotocollo             |           |                         |  |  |  |
|                 |                                                          |             |                  |                     |                       |                      |                                    |                         |                       |           |                         |  |  |  |
| Data Pa         | ata Pagamento 13/02/2019                                 |             |                  |                     |                       |                      |                                    |                         |                       |           |                         |  |  |  |
| <b>T</b> Filtra | ▼ Filtra X Annulla filtro Proponi selezionati Stampa XLS |             |                  |                     |                       |                      |                                    |                         |                       |           |                         |  |  |  |
| C               |                                                          | Tipo Dg     | Id Dg            | Proponi selezionati | Data registrazione dg | Numero scrittura IVA | Soggetto                           | Codice Fiscale soggetto | Pagamento Tracciabile | Ammontare | Tipo Operazione Manuale |  |  |  |
|                 |                                                          |             |                  |                     |                       |                      |                                    |                         |                       |           | <u> </u>                |  |  |  |
|                 | ~                                                        | Fattura     | 372366           | 1238                | 17/02/2016            | 1238 VM404           | 123211 -<br>CURCURUTO<br>SALVATORE | CRCSVT55T25L042M        | Si                    | 160,00    | Cancellazione           |  |  |  |
|                 | ~                                                        | Fattura     | 372417           | 1244                | 17/02/2016            | 1244 VM404           | 123211 -<br>PROCACCI ANNA<br>MARIA | PRCNMR97B66L219E        | No                    | 105,00    |                         |  |  |  |
|                 | ~                                                        | Fattura     | 372491           | 1261                | 17/02/2016            | 1261 VM404           | 123211 -<br>GIRARDI<br>CLAUDIO     | GRRCLD64E07L219C        | No                    | 110,00    |                         |  |  |  |
|                 | ~                                                        | Fattura     | 372504           | 1267                | 17/02/2016            | 1267 VM404           | 123211 - RONCO<br>ROBERTO          | RNCRRT63H23L219W        | No                    | 174,00    |                         |  |  |  |
|                 | ~                                                        | Fattura     | 552590           | 6002                | 27/07/2016            | 5871 VM404           | 123211 -<br>OLIVIERO<br>MICHELE    | LVRMHL74C11F8395        | No                    | 120,00    |                         |  |  |  |
|                 | $\sim$                                                   | Fattura     | 552592           | 6004                | 27/07/2016            | 5873 VM404           | 123211 - ROMITI                    | RMTDNI 75C63I 2190      | No                    | 80.00     |                         |  |  |  |
| Risultati       | 1 - 25 di                                                | 902         |                  |                     |                       |                      |                                    |                         |                       | н         | Pagina 1 di 37 🙀 🕽      |  |  |  |

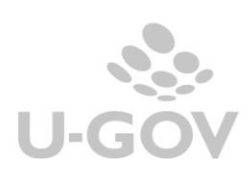

Nella griglia di dettaglio di ciascun documento estratto, sono state aggiunte le colonne relative a Aliquota Iva, Natura Iva e Flag Opposizione, visibili solo se esercizio di contesto >=2020

| Data Pag | jamento |                            | 31/12/2020                                                         |                                    |                          |        |                                      |                                                            |                  |              |                      |                                           |                   |
|----------|---------|----------------------------|--------------------------------------------------------------------|------------------------------------|--------------------------|--------|--------------------------------------|------------------------------------------------------------|------------------|--------------|----------------------|-------------------------------------------|-------------------|
|          |         |                            |                                                                    |                                    |                          |        |                                      |                                                            |                  |              |                      |                                           |                   |
| 🔻 Filtra | 🗙 Annu  | ulla filtro                | Proponi sele                                                       | zionati Stampa XLS                 |                          |        |                                      |                                                            |                  |              |                      |                                           |                   |
| ß        |         | Tipo Dg                    | Id Dg                                                              | Numero registrazione dg            | Data registrazio         | one dg | Numero scrittura IVA                 | Soggetto                                                   | Codice Fiscale s | oggetto      | Pagamento Tracciabil | e Ammontare                               | Tipo Operazione I |
|          |         | <b>~</b>                   |                                                                    |                                    | [ i                      |        |                                      |                                                            |                  |              |                      |                                           |                   |
|          | ^       | Nota<br>Credito            | 1623453                                                            | 1                                  | 26/10/2020               |        | 9 VM404                              | 1807 -                                                     |                  |              | No                   | 55,55                                     |                   |
|          |         |                            |                                                                    |                                    |                          |        |                                      | Annalisa                                                   |                  |              |                      |                                           |                   |
|          |         |                            |                                                                    |                                    |                          |        |                                      |                                                            |                  |              |                      |                                           |                   |
| N. Dett  | aglio   |                            | Tipo Sp                                                            | esa Sanitaria                      | 1                        | Ammo   | ontare                               | Aliquota IVA                                               |                  | Natura       | IVA                  | lag Opposizion                            | e                 |
| N. Dett  | aglio   |                            | 1 SR                                                               | esa Sanitaria                      | 1                        | Ammo   | ontare<br>55,5                       | Aliquota IVA                                               | 0%               | Natura<br>N4 | IVA                  | lag Opposizion                            | ie                |
| N. Dett  | aglio   |                            | Tipo Spo<br>1 SR                                                   | esa Sanitaria                      | 1                        | Ammo   | ontare<br>55,5                       | Aliquota IVA                                               | 0%               | Natura<br>N4 | IVA                  | lag Opposizion                            | e                 |
| N. Detta | aglio   | Nota<br>Credito            | Tipo Sp           1         SR           1623454                   | esa Sanitaria<br>2                 | 26/10/2020               | Ammo   | ntare<br>55,5<br>10 VM404            | Aliquota IVA                                               | 0%               | Natura<br>N4 | IVA I                | Tag Opposizion                            | e                 |
| N. Detta | aglio   | Nota<br>Credito            | Tipo Sp           1         SR           1623454                   | 2sa Sanitaria<br>2                 | 26/10/2020               | Ammo   | ntare<br>55,5<br>10 VM404            | Aliquota IVA<br>1807 -<br>Annalisa                         | 0%               | Natura<br>N4 | IVA I                | Elag Opposizion                           | e                 |
| N. Detta | aglio   | Nota<br>Credito<br>Fattura | Tipo Spr           1         SR           16233454         1623393 | 25 <b>a Sanitaria</b><br>2<br>4467 | 26/10/2020<br>31/12/2019 | Ammo   | ntare 55,5<br>10 VM404<br>4355 VM404 | Aliquota IVA<br>1807 -<br>Annalisa<br>2382 - 1<br>Maurizio | 0%               | Natura<br>N4 | IVA I                | Elag Opposizion<br>51<br>66,66<br>1111,30 | e                 |

Oltre a selezionare con la spunta le fatture che si vogliono inserire nella comunicazione occorre valorizzare obbligatoriamente l'attributo Data Pagamento.

Per completare l'operazione premere **Proponi Selezionati** in modo da portare nella parte bassa della maschera i record e poi **Procedi.** 

Il sistema genera in modo non asincrono una nuova comunicazione definitiva.

Dalla versione 23.21.00.00 anche la comunicazione definitiva manuale ha aggiunto il controllo di coerenza del flag opposizione tra i documenti nota di credito e fattura; nel caso di disallineamento il sistema blocca e ritorna un messaggio indicante il riferimento al documento che blocca.

| Numero Comunicazione                                              | Numero Protocollo                                                     | Data Protocollo               |         |
|-------------------------------------------------------------------|-----------------------------------------------------------------------|-------------------------------|---------|
| Torna indietro Autorizzazione Sanitaria PG29294 - Ambulatorio Por | I seguenti documenti hanno successori con flag opposizione diverso da | Il loro: Fattura id = 2886450 | 18/11/2 |
|                                                                   |                                                                       | X                             |         |

### Aggiunta o eliminazione di dettagli da comunicazione

E' consentito togliere o aggiungere manualmente le fatture in TS rispetto all'estrazione di UGOV cliccando sul pulsante **MODIFICA COMUNICAZIONE** e successivamente su **CANCELLA** e **AGGIUNGI**. (att.ne è possibile procedere solamente se i dettagli sono in <u>stato nuovo</u> e la comunicazione è in <u>stato</u> <u>Definitivo</u>)

| Torna indi<br>Autorizzaz | ietro<br>zione Sanitaria PG26569          | 0 - Dipartimento di     |         | Data    | inizio         | 01/01/2019                |                                                                        | Data fine                                                                    |                 | 31/12/2019         |
|--------------------------|-------------------------------------------|-------------------------|---------|---------|----------------|---------------------------|------------------------------------------------------------------------|------------------------------------------------------------------------------|-----------------|--------------------|
| Numero Co<br>T Filtra    | omunicazione 5<br>* Annulla filtro Cancel | la Aggiungi             |         | Nume    | ro Protocollo  | Nuova<br>campo<br>fattura | colonna Pagamento Tr<br>valorizzato SI/No recu<br>vendita sezione comm | Data Prot<br>acciabile che presenta il<br>perando l'informazione<br>perciale | ocollo<br>dalla |                    |
| C                        | Codice Fiscale Fornitore                  | Denominazione Fornitore | Tipo Dg | Id Dg   | Numero Fattura | Data Emissione            | Data Pagamento                                                         | Tipo Spesa Sanitaria                                                         | Ammontare       | Stato Trasmissione |
|                          | BKVMHL                                    | В                       | Fattura | 1224272 | 2 XDOQ1        | 01/12/2019                | 06/12/2019                                                             | SR                                                                           | 100,00          | Nuovo              |

Figura 7 bis

NB: la colonna PAGAMENTO TRACCIABILE (vedi fumetto fig. 7BIS) presenta il campo valorizzato Si/NO recuperando l'informazione della fattura di vendita cartacea così come valorizzata dall'utente nella scheda commerciale. Per le fatture estratte e incassate tramite il circuito PagoPA il sistema valorizza in automatico il flag Pagamento Tracciabile, indipendentemente dal fatto che l'utente abbia attivato il corrispondente flag sul Dg.

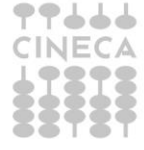

Cliccando sul pulsante AGGIUNGI si potranno

Aggiungere 1 o N fatture (o note di credito) che hanno almeno un dettaglio con tipo spesa • sanitaria valorizzata, l'esercizio dell'est coge <= a quello della comunicazione che si sta modificando e che non sono presenti in una comunicazione TS esistente (NON VERRA' CONTROLLATO L'ORDINATIVO). L'utente ha la possibilità di effettuare una selezione multipla omogenea per tipo documento. Se la selezione riguarda le fatture di vendita l'utente deve indicare la data di pagamento che deve essere interna all'esercizio di riferimento. Se la selezione riguarda le note di credito l'utente puo' non indicare la data di pagamento: il sistema la valorizza automaticamente inserendo la data di registrazione del dg).

Nella griglia di dettaglio dei documenti estratti sono visibili le colonne relative a Aliquota Iva, Natura Iva e Flag Opposizione, solo se esercizio di contesto >=2020 (come da immagine sopra)

Cliccando sul pulsante CANCELLA si potranno eliminare 1 o N fatture (o note) dal file della comunicazione.

Nel caso di eliminazione di dettagli di una comunicazione il sistema pone nell'attributo Tipo operazione manuale  $\rightarrow$  CANCELLAZIONE, e stato trasmissione DA NON TRASMETTERE mentre nel caso di aggiunta di un dettaglio il sistema pone Tipo operazione manuale  $\rightarrow$  INSERIMENTO

| Torna ind       | tietro<br>zione Sanitaria PG26            | 5690 - | Dipartimento di        |                 | Data    | inizio         | 01/01/2019     |                | Data fine            |           | 31/12/2019         |                         |         |
|-----------------|-------------------------------------------|--------|------------------------|-----------------|---------|----------------|----------------|----------------|----------------------|-----------|--------------------|-------------------------|---------|
| Numero (        | Comunicazione 5                           |        |                        |                 | Nume    | ro Protocollo  |                |                | Data Prot            | ocollo    |                    |                         |         |
| <b>T</b> Filtra | Filtra X Annulla filtro Cancella Aggiungi |        |                        |                 |         |                |                |                |                      |           |                    |                         |         |
| ß               | Codice Fiscale Fornit                     | tore D | enominazione Fornitore | Tipo Dg         | Id Dg   | Numero Fattura | Data Emissione | Data Pagamento | Tipo Spesa Sanitaria | Ammontare | Stato Trasmissione | Tipo Operazione Manuale | e Codic |
|                 | MRZGMN30                                  | м      | ORI                    | Fattura         | 1146622 | 825 XDOQ1      | 01/02/2018     | 31/12/2019     | SR                   | 135,00    | Nuovo              | Inserimento             |         |
|                 | BKVMHL78                                  | В      | uko                    | Fattura         | 1224272 | 2 XDOQ1        | 01/12/2019     | 06/12/2019     | SR                   | 100,0     | Da non trasmettere | Cancellazione           |         |
|                 | BKVMHL78                                  | B      | uko                    | Nota<br>Credito | 1224274 | 3 XDOQ1        | 06/12/2019     |                | SR                   | 100,00    | Nuovo              |                         |         |
|                 | BKVMHL78                                  | B      | ukov                   | Nota<br>Credito | 1224276 | 5 XDOQ1        | 06/12/2019     |                | SR                   | 100,00    | Nuovo              |                         |         |

### Figura 8

La stampa della comunicazione espone i seguenti attributi:

| Tipo Operazione                | DEFINITIVO                                                                                                 |
|--------------------------------|----------------------------------------------------------------------------------------------------|
| Periodo                        | Obbligatorio. Quello di estrazione recuperato dai parametri di filtro                                      |
| Autorizzazione Sanitaria       | Obbligatorio. Quella indicata nei parametri di filtro                                                      |
| Numero comunicazione TS        | Obbligatorio, progressivo per esercizio                                                                    |
| Codice Regione                 | Obbligatorio recuperato dall'anagrafica della UO                                                           |
| Codice ASL                     | Obbligatorio. Il sistema pone il valore recuperato leggendo il parametro di<br>configurazione [CODICE_ASL] |
| Codice SSA                     | Obbligatorio. Il sistema pone il valore recuperato leggendo il parametro di configurazione [CODICE_SSA]    |
| Numero Protocollo              | Non obbligatorio, verrà valorizzato all'invio al sistema TS                                                |
| Data Protocollo                | Non obbligatorio, verrà valorizzato all'invio al sistema TS                                                |
| partita iva ateneo             | Obbligatorio: quella della UO ateneo                                                                       |
| id dg fattura                  | Obbligatorio: il sistema pone quello del dg dell'aggregazione                                              |
| UO origine fattura             | Obbligatorio non modificabile                                                                              |
| Descrizione uo origine fattura | Obbligatorio non modificabile                                                                              |
| Tipo fattura                   | Obbligatorio: tipo fattura presente nella estensione commerciale testata del dg                            |
| Data registrazione fattura     | Obbligatorio: data registrazione presente nella estensione commerciale testata del dg                      |
| Numero registrazione fattura   | Obbligatorio, identificato dal numero scrittura Iva                                                        |
| Data Trasmissione              | Se il tipo fattura è Fattura: il sistema pone la Data trasmissione dell'ordinativo                         |
|                                | di incasso estratta                                                                                        |
|                                | Se il tipo fattura è NC: il sistema pone la Data registrazione del documento                               |
| Id dg ordinativo               | Se il tipo fattura è Fattura: id dg ordinativo di incasso                                                  |
|                                | Se il tipo fattura è NC: non valorizzare                                                                   |
| Tipo Operazione                | Se il dg non è presente in alcun dettaglio comunicazione TS                                                |
| IECA                           | j Se il tipo fattura e Fattura valorizza con `l' (dg fattura mai inviato)                                  |
| 278                            | Gestione delle spese sanitarie                                                                             |
|                                | U-GC                                                                                                    |

|                             | Se il tipo fattura è NC valorizza con 'R' (dg nota credito (o rimborso) mai        |
|-----------------------------|------------------------------------------------------------------------------------|
|                             | inviata).                                                                          |
|                             | Se il dg è presente in un dettaglio di comunicazione con stato documento           |
|                             | variato viene valorizzato con 'V'.                                                 |
|                             | Se il dg è presente in un dettaglio di comunicazione con stato documento           |
|                             | cancellato il sistema valorizza 'C'.                                               |
| Id dg fattura rimborsata    | Se il tipo fattura è Fattura: non valorizzare                                      |
|                             | Se il tipo fattura è NC: il sistema pone l'id dg del predecessore della nota       |
|                             | credito recuperato leggendo le relazioni tra est comm det.                         |
| Data fattura rimborsata     | Se il tipo fattura è Fattura: non valorizzare                                      |
|                             | Se il tipo fattura è NC: il sistema pone                                           |
|                             | la data effettuazione della fattura a cui la nota di credito si riferisce.         |
| Numero fattura rimborsata   | Se il tipo fattura è Fattura: non valorizzare                                      |
|                             | Se il tipo fattura è NC: il sistema pone la concatenazione del numero scrittura    |
|                             | iva e codice sezionale del dg predecessore della nota credito recuperato           |
|                             | leggendo le relazioni tra est comm det con le stesse regole utilizzate per il      |
|                             | recupero del numero fattura (scr iva + sezionale).                                 |
| Id_ab soggetto              | Obbligatorio. Il sistema pone l'Id ab della est comm testa                         |
| Codice fiscale soggetto     | Non obbligatorio.                                                                  |
| Nome esteso soggetto        | Obbligatorio. Il sistema pone il nome esteso della estensione commerciale testata. |
| Pagamento tracciabile       | il campo valorizzato Si/NO recupera l'informazione della fattura di vendita        |
| _                           | cartacea dove l'utente ha inserito o meno il flag nel campo PAGAMENTO              |
|                             | TRACCIABILE della scheda commerciale. Serve ad indicare se il pagamento            |
|                             | della fattura è avvenuto con modalità tracciabile oppure in contanti.              |
| Flag Opposizione            | il campo valorizzato Si/NO recupera l'informazione della fattura di vendita,       |
|                             | scheda commerciale di dettaglio                                                    |
| Codice Tipo Spesa Sanitaria | Il sistema pone il codice tipo spesa sanitaria dell'aggregazione.                  |
| Ammontare                   | Obbligatorio. Somma di ammontare imponibile scontato euro dell'aggregazione        |
| Stato trasmissione          | Obbligatorio. Il sistema pone: DA TRASMETTERE                                      |
| Tipo operazione manuale     | Inserimento, cancellazione                                                         |
| Codice errore               | non obbligatorio                                                                   |
| Descrizione errore          | non obbligatorio                                                                   |
|                             |                                                                                    |

La creazione di una comunicazione automatica è una operazione asincrona, viene dato un messaggio e l'esito è visualizzabile nella funzione Visualizza esito elaborazione asincrona dell'apposito menù.

| Τοςς | iora Sanitaria - Ecorrizio: 2010                                                                          | × |
|------|----------------------------------------------------------------------------------------------------|---|
| -    | La creazione della comunicazione è in elaborazione. Sarà inviata una notifica al termine dell'operazione. | + |
| 1    |                                                                                                    | _ |
|      | Data fine 31/12/2019                                                                                      |   |

## 7. Validazione della comunicazione al sistema tessera sanitaria

Dopo avere generato una comunicazione occorre validarla. Per validare una comunicazione bisogna prima selezionarla e poi premere il pulsante **Valida comunicazione**. Il sistema permette la validazione solamente se tutti i dettagli della comunicazione hanno stato NUOVO o DA NON TRASMETTERE (perchè cancellati). Dopo la validazione il sistema pone i dettagli trasformando lo stato da" NUOVO" a "DA TRASMETTERE".

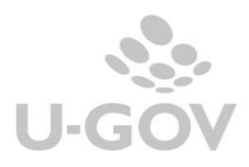

| Contabilit                            | tà generale / St                           | ampe / Comuni      | cazione Te  | essera Sanitaria -                       | Esercizio | ): <b>2019</b>    |                |                  |              |                 | 躍 Cont           | esto 🗶 Chiudi Funzione |
|---------------------------------------|--------------------------------------------|--------------------|-------------|------------------------------------------|-----------|-------------------|----------------|------------------|--------------|-----------------|------------------|------------------------|
| Nuova Co                              | municazione 👻                              | Cancella Comur     | iicazione [ | Modifica Comunica                        | zione 🚺   | Valida Comunicazi | one Stampa XLS | Scarica File XML | Sistema TS 🔻 |                 |                  |                        |
| * Tipo Op                             | erazione                                   | Definitivo         |             |                                          |           |                   |                |                  |              |                 |                  | ~                      |
| Data inizio                           | 0                                          | 01/01/2019         | <b>#</b>    |                                          |           |                   |                | Data fine        | 31/12        | 2/2019          |                  |                        |
| * Autorizz                            | azione                                     | PG265690           |             |                                          |           |                   | 8              | Dipartimento di  |              |                 |                  |                        |
| Sanitaria                             |                                            |                    |             |                                          |           |                   |                |                  |              |                 |                  |                        |
| redenzial<br>Codice Fis<br>Codice Ide | i soggetto abilit<br>scale<br>entificativo | ato all'invio dati | i a Sistem  | a Tessera Sanitar<br>Pincode<br>Password | ia        |                   |                | 0<br>0           |              |                 |                  |                        |
| 🔻 Filtra                              | 🗙 Annulla filtro                           | ]                  |             |                                          |           |                   |                |                  |              |                 |                  |                        |
| C                                     | Numero Comun                               | icazione TS        | Autorizza   | azione Sanitaria                         | Data in   | izio              | Data fine      | Numero Prot      | ocollo       | Data Protocollo | Utente Creazione | Data Creazione         |
|                                       |                                            |                    |             |                                          |           | <b></b>           | <b></b>        |                  |              |                 |                  |                        |
|                                       |                                            | 2                  | PG26569     | 0                                        | 01/01/2   | 2019              | 23/12/2019     |                  |              |                 | ADMIN_TESTUSER   | 23/12/2019             |
|                                       |                                            | 3                  | PG26569     | 0                                        | 31/12/2   | 2019              | 31/12/2019     |                  |              |                 | ADMIN_TESTUSER   | 10/01/2020             |
|                                       |                                            | 4                  | PG26569     | 0                                        | 31/12/2   | 2019              | 31/12/2019     |                  |              |                 | ADMIN_TESTUSER   | 13/01/2020             |
|                                       |                                            | 5                  | PG26569     | 0                                        | 01/01/2   | 2019              | 31/12/2019     |                  |              |                 | ADMIN_TESTUSER   | 16/01/2020             |

### Figura 9

## 8. La trasmissione della comunicazione al sistema di tessera sanitaria

Per effettuare il processo di comunicazione al sistema di tessera sanitaria occorre:

- 1- Inserire le credenziali soggetto abilitato
- 2- Selezionare la singola comunicazione TS mettendo il check nel quadratino a sinistra del record

**3**- Premere il pulsante **Trasmetti a Ts.** Questo tasto assieme a tutti quelli relativi alle operazioni con TS, è ricompreso sotto la voce **SISTEMA TS** che si attiva solo dopo aver effettuato il valida COMUNICAZIONE.

Il sistema inoltra il file al sistema di Tessera Sanitaria, che effettua un primo controllo formale e attraverso web service ritorna l'esito del controllo ponendo il file in stato trasmissione uguale a TRASMESSO oppure in stato TRASMESSO CON ERRORI; inoltre valorizza nella testata della comunicazione gli attributi Numero protocollo e Data protocollo.

### 4- verifica Acquisizione sul sistema TS

Nel caso la comunicazione TS selezionata abbia superato i controlli formali e quindi i dettagli hanno lo stato trasmissione uguale a TRASMESSO, il sistema attraverso i web service provvede a modificare lo stato dei dettagli in DOCUMENTO ACCETTATO oppure DOCUMENTO RIFIUTATO se presenti nel file csv degli errori decodificandone il tipo.

| Contabilità generale / Stampe / Comunicazione Tessera Sanitaria - Esercizio: 2019 |                                                                                                    |                                                                                                    |                                                                                                    |                                                                                                    |                                                                                                    |                                                                                                    |                                                                                                    |                                                                                                    |                                                                                                    |                                                                         |                  |
|-----------------------------------------------------------------------------------|----------------------------------------------------------------------------------------------------|----------------------------------------------------------------------------------------------------|----------------------------------------------------------------------------------------------------|----------------------------------------------------------------------------------------------------|----------------------------------------------------------------------------------------------------|----------------------------------------------------------------------------------------------------|----------------------------------------------------------------------------------------------------|----------------------------------------------------------------------------------------------------|----------------------------------------------------------------------------------------------------|-------------------------------------------------------------------------|------------------|
| municazione 👻                                                                     | Cancella Comur                                                                                                    | nicazione                                                                                                    | Modifica Comunicaz                                                                                                    | valida Co                                                                                                    | municazione                                                                                                    | Stampa XLS                                                                                                    | Scarica File XML                                                                                                    | Sistema TS 👻                                                                                                    |                                                                                                    |                                                                         |                  |
| erazione                                                                          | Definitivo                                                                                                    |                                                                                                    |                                                                                                    |                                                                                                    |                                                                                                    |                                                                                                    |                                                                                                    | Trasmetti a TS                                                                                                    |                                                                                                    |                                                                         |                  |
| inizio 01/01/2019 🖬 Data fine                                                     |                                                                                                    |                                                                                                    |                                                                                                    |                                                                                                    |                                                                                                    |                                                                                                    | ata fine                                                                                                    | Verifica Acquisi                                                                                                    | zione in TS                                                                                                    |                                                                         |                  |
| azione                                                                            | PG265690 Dipartimento di Sci                                                                                                    |                                                                                                    |                                                                                                    |                                                                                                    |                                                                                                    |                                                                                                    |                                                                                                    | Scarica CSV En                                                                                                    | ori da TS                                                                                                    |                                                                         |                  |
|                                                                                   |                                                                                                    |                                                                                                    |                                                                                                    |                                                                                                    |                                                                                                    |                                                                                                    |                                                                                                    |                                                                                                    |                                                                                                    |                                                                         |                  |
|                                                                                   |                                                                                                    |                                                                                                    |                                                                                                    |                                                                                                    |                                                                                                    |                                                                                                    |                                                                                                    |                                                                                                    |                                                                                                    |                                                                         |                  |
| i soggetto abilit                                                                 | ato all'invio dati                                                                                                    | a Sistema                                                                                                    | Tessera Sanitaria                                                                                                    |                                                                                                    |                                                                                                    |                                                                                                    |                                                                                                    |                                                                                                    |                                                                                                    |                                                                         |                  |
| cale                                                                              | SVERTA75C66H50                                                                                                    | 01L                                                                                                    | Pincode                                                                                                    | ••••                                                                                                    | ••••                                                                                                    |                                                                                                    | Ø                                                                                                    |                                                                                                    |                                                                                                    |                                                                         |                  |
| entificativo                                                                      | PWERT                                                                                                    |                                                                                                    | Password                                                                                                    | ••••                                                                                                    |                                                                                                    |                                                                                                    | 0                                                                                                    |                                                                                                    |                                                                                                    |                                                                         |                  |
|                                                                                   |                                                                                                    |                                                                                                    |                                                                                                    |                                                                                                    |                                                                                                    |                                                                                                    |                                                                                                    |                                                                                                    |                                                                                                    |                                                                         |                  |
| 🗙 Annulla filtro                                                                  | ]                                                                                                    |                                                                                                    |                                                                                                    |                                                                                                    |                                                                                                    |                                                                                                    |                                                                                                    |                                                                                                    |                                                                                                    |                                                                         |                  |
| Numero Comun                                                                      | icazione TS                                                                                                    | Autorizzaz                                                                                                    | ione Sanitaria                                                                                                    | Data inizio                                                                                                    | Data f                                                                                                    | ine                                                                                                    | Numero Protocol                                                                                                    | lo                                                                                                    | Data Protocollo                                                                                                    | Utente Creazione                                                        | Data Creazione   |
|                                                                                   |                                                                                                    |                                                                                                    |                                                                                                    |                                                                                                    | i (                                                                                                    |                                                                                                    |                                                                                                    |                                                                                                    |                                                                                                    |                                                                         |                  |
|                                                                                   | 2                                                                                                    | PG265690                                                                                                    |                                                                                                    | 01/01/2019                                                                                                    | 23/12/                                                                                                    | 2019                                                                                                    |                                                                                                    |                                                                                                    |                                                                                                    | ADMIN_TESTUSER                                                          | 23/12/2019       |
|                                                                                   | 4                                                                                                    | PG265690                                                                                                    |                                                                                                    | 31/12/2019                                                                                                    | 31/12/                                                                                                    | 2019                                                                                                    |                                                                                                    |                                                                                                    |                                                                                                    | ADMIN_TESTUSER                                                          | 13/01/2020       |
|                                                                                   | 5                                                                                                    | PG265690                                                                                                    |                                                                                                    | 01/01/2019                                                                                                    | 31/12/                                                                                                    | 2019                                                                                                    |                                                                                                    |                                                                                                    |                                                                                                    | ADMIN_TESTUSER                                                          | 16/01/2020       |
|                                                                                   | zà generale / St<br>municazione ~<br>erazione<br>><br>cazione<br>soggetto abilit<br>cale<br>antificativo<br>X Annulla filtro<br>Numero Comun | A generale / Stampe / Comuni<br>municazione - Cancella Comuni<br>rerzione Centinitivo<br>o 01/01/2019<br>azione PG205090<br>soggetto abilitato all'Invio dati<br>cale SVERTA75C60H5<br>entificativo PWERT<br>X Annulla filtro<br>Numero Comunicazione TS<br>2<br>4<br>4<br>5<br>2<br>4<br>5<br>5<br>5<br>6<br>1<br>1<br>1<br>1<br>1<br>1<br>1<br>1<br>1<br>1<br>1<br>1<br>1 | ca generale / Stampe / Comunicazione Tes<br>municazione Cancella Comunicazione (<br>erazione Definitivo<br>o 0/01/2019 M<br>azione PG205900<br>soggetto ablitato all'invio dati a Sistema<br>cale SVERTA75C66H501L<br>antificativo PWERT<br>X Annulla filtro<br>Numero Comunicazione TS<br>Autorizzaz<br>2 PG265600<br>4 PG265500<br>5 PG265600<br>5 PG265600 | Agenerale / Stampe / Comunicazione Tessera Sanitaria - Es municazione / Cancella Comunicazione / Modifica Comunicaz erazione Definitivo o 01/01/2019 / a azione Possesso soggetto abilitato all'invio dati a Sistema Tessera Sanitaria cale SVERTA75C66H501L Pincode antificativo PWERT Password      X Annulla filtro Numero Comunicazione TS Autorizzazione Sanitaria I     2 PG265690 4 | Agenerala / Stampe / Comunicazione Tessera Sanitaria - Esercizio: 2019  municazione Cancella Comunicazione Modifica Comunicazione Valida Co erazione Definitivo o 01/01/2019  soggetto ablitato all'invio dati a Sistema Tessera Sanitaria cale SVERTA75C66HS01L Pincode entificativo VWERT Password  X Annulla filtro Numero Comunicazione TS Autorizzazione Sanitaria 2 PG265690 01/01/2019 4 PG265690 01/01/2019 | ca generale / Stampe / Comunicazione Tessera Sanitaria - Esercizio: 2019  municazione Cancella Comunicazione Modifica Comunicazione Valida Comunicazione erazione Definitivo outouzo19 maazione Po26699  soggetto abilitato all'invio dati a Sistema Tessera Sanitaria cale SVERTA7SC66H501L Pincode  source Presera Password  Annualia filtro Numero Comunicazione TS Autorizzazione Sanitaria Data inizio Data 1  Autorizzazione Sanitaria Data inizio Data 1  Autorizzazione Sanitaria Data 1  Autorizzazione Sanitaria Sanitaria Sanitaria Sanitaria Sanitaria Sanitaria Sani | ca generale / Stamps / Comunicazione Tessera Sanitaria - Esercizio: 2019  municazione Cancella Comunicazione Modifica Comunicazione Valida Comunicazione Stampa XLS erazione Definitivo OL/01/2019  Pozosoo Definitivo Pozosoo Definitivo Pozosoo | A generale / Stampe / Comunicazione Tessera Sanitaria - Esercizio : 2019  municazione Cancella Comunicazione Modifica Comunicazione Valida Comunicazione Stampa XLS, Scarica File XML erazione Definitivo OU/OU/2019  Data fine azione P025690 OU/OU/2019  Data fine Operatione of Second Stampa XLS Operatione of Second Stampa XLS Operatione of Second Stam | A generale / Stampe / Comunicazione Tessera Sanitaria - Esercizio: 2019  municazione Cancella Comunicazione Modifica Comunicazione Valida Comunicazione Stampa XLS, Scarica File XML, Sintama 1:5  Taametti a TS Outor/2019 Data fine Outor/2019 Data fine Outor Add ta Sistema Tessera Sanitaria cale SVERTA75C60H501L Pincode  S Annualia filtro  Mumero Comunicazione TS Autorizzazione Sanitaria Data fine Data fine Data fine Outor Comunicazione TS Autorizzazione Sanitaria Data fine Data fine | A generale / Stamps / Comunicazione Tessera Sanitaria - Esercizio: 2019 | A general Stampe |

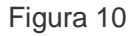

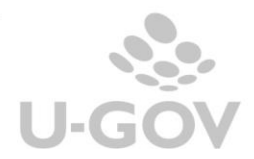

## 8.1. La modifica delle fatture

E' possibile modificare gli attributi tipo tariffa (al fine di variare il tipo spesa) e il flag opposizione nei documenti gestionali inseriti in una comunicazione con stato ACCETTATO; questi documenti una volta modificati possono assumere lo stato VARIATO oppure CANCELLATO.

In caso di attivazione del flag opposizione su una fattura che è in stato "accettato", è stato previsto un automatismo per estrarre in automatico tale fattura in stato doc cancellato in una comunicazione successiva.

Il check opposizione e il tipo tariffa sono modificabili nell'estensioni commerciale di dettaglio delle sole fatture attive. Nel caso le fatture attive siano associate a predecessori / successori è possibile utilizzare la funzione di modifica pratica per effettuare le rettifiche.

Il sistema alla creazione di una nuova comunicazione recupera le comunicazioni non ancora inviate o presenti con stato RIFIUTATO, VARIATO o CANCELLATO e le inserisce nella comunicazione.

Si precisa che la variazione o la cancellazione di fattura inserita in una comunicazione e associata a nota di credito è permessa solamente se la nota di credito non è stata ancora inviata oppure se è presente in una comunicazione con stato doc\_rifiutato.

Esempio 1

Se inoltro una fattura con codice Tariffa X che gestisce le spese sanitarie la rettifico in Tariffa Y che gestisce un altro tipo di spesa sanitaria, il sistema modifica lo stato trasmissione di U-GOV in DOCUMENTO VARIATO.

| Filtra       Annulla filtro |                                                  |              |                |                |                |                      |           |                     |  |  |
|-----------------------------|--------------------------------------------------|--------------|----------------|----------------|----------------|----------------------|-----------|---------------------|--|--|
| Codice Fiscale Fornitore    | Denominazione Fornitore                          | Tipo Dg      | Numero Fattura | Data Emissione | Data Pagamento | Tipo Spesa Sanitaria | Ammontare | Stato Trasmissione  |  |  |
|                             |                                                  | •            |                |                |                |                      |           | •                   |  |  |
| RSSMRC73L01A944U            | ROSSI MARIO                                      | Fattura      | 2350V18A       | 16/06/2016     | 16/06/2016     | ТК                   | 10,00     | Documento rifiutato |  |  |
| RSSMRC73L01A944U            | ROSSI MARIO                                      | Fattura      | 2351V18A       | 16/06/2016     | 16/06/2016     | тк                   | 10,00     | Documento rifiutato |  |  |
| RSSMRC73L01A944U            | ROSSI MARIO                                      | Fattura      | 2352V18A       | 17/06/2016     | 20/06/2016     | тк                   | 10,00     | Documento rifiutato |  |  |
| RSSMRC73L01A944U            | ROSSI MARIO                                      | Nota Credito | 2356V18A       | 17/06/2016     |                | тк                   | 10,00     | Documento rifiutato |  |  |
| GRBGTN43B23B832K            | A.G. SERVICE di GERBI AGOSTINO<br>GERBI AGOSTINO | Nota Credito | 253V18B        | 17/06/2016     |                | SR                   | 100,00    | Documento rifiutato |  |  |
| SCRNNL82R63H926X            | scaringelli antonella                            | Fattura      | 266V18B        | 18/07/2016     | 18/07/2016     | тк                   | 10,00     | Documento variato   |  |  |

## Figura 11

La successiva comunicazione al sistema TS permettà di inoltrare la rettifica.

Esempio 2

Se inoltro una fattura con codice Tariffa X e il check opposizione spento è possibile modificarla e accendere il check opposizione, il sistema modifica lo stato trasmissione di U-GOV in DOCUMENTO CANCELLATO.

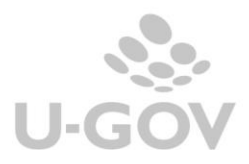

| Codice Fiscale Fornitore | Denominazione Fornitore                          | Tipo Dg      | Numero Fattura | Data Emissione | Data Pagamento | Tipo Spesa Sanitaria | Ammontare | Stato Trasmissione   |
|--------------------------|--------------------------------------------------|--------------|----------------|----------------|----------------|----------------------|-----------|----------------------|
|                          |                                                  | •            |                |                |                |                      |           | •                    |
| RSSMRC73L01A944U         | ROSSI MARIO                                      | Fattura      | 2350V18A       | 16/06/2016     | 16/06/2016     | ТК                   | 10,00     | Documento rifiutato  |
| RSSMRC73L01A944U         | ROSSI MARIO                                      | Fattura      | 2351V18A       | 16/06/2016     | 16/06/2016     | тк                   | 10,00     | Documento rifiutato  |
| RSSMRC73L01A944U         | ROSSI MARIO                                      | Fattura      | 2352V18A       | 17/06/2016     | 20/06/2016     | тк                   | 10,00     | Documento rifiutato  |
| RSSMRC73L01A944U         | ROSSI MARIO                                      | Nota Credito | 2356V18A       | 17/06/2016     |                | тк                   | 10,00     | Documento rifiutato  |
| GRBGTN43B23B832K         | A.G. SERVICE di GERBI AGOSTINO<br>GERBI AGOSTINO | Nota Credito | 253V18B        | 17/06/2016     |                | SR                   | 100,00    | Documento rifiutato  |
| SCRNNL82R63H926X         | scaringelli antonella                            | Fattura      | 266V18B        | 18/07/2016     | 18/07/2016     | тк                   | 10,00     | Documento cancellato |

### Figura 11 bis

Si ricorda che la funzione di modifica pratica permette di rettificare i dati della fattura attiva ma non quelli della relativa nota di credito se presente.

E' possibile modificare con la funzione di modifica pratica le sole note di credito che hanno un ordinativo successore oppure che sono rientrate in una liquidazione Iva.

Il pulsante **Scarica file XML** nel pannello applicativo permette di vedere in formato XML i dati dell'inoltro effettuato.

In allegato le specifiche per la struttura del file.

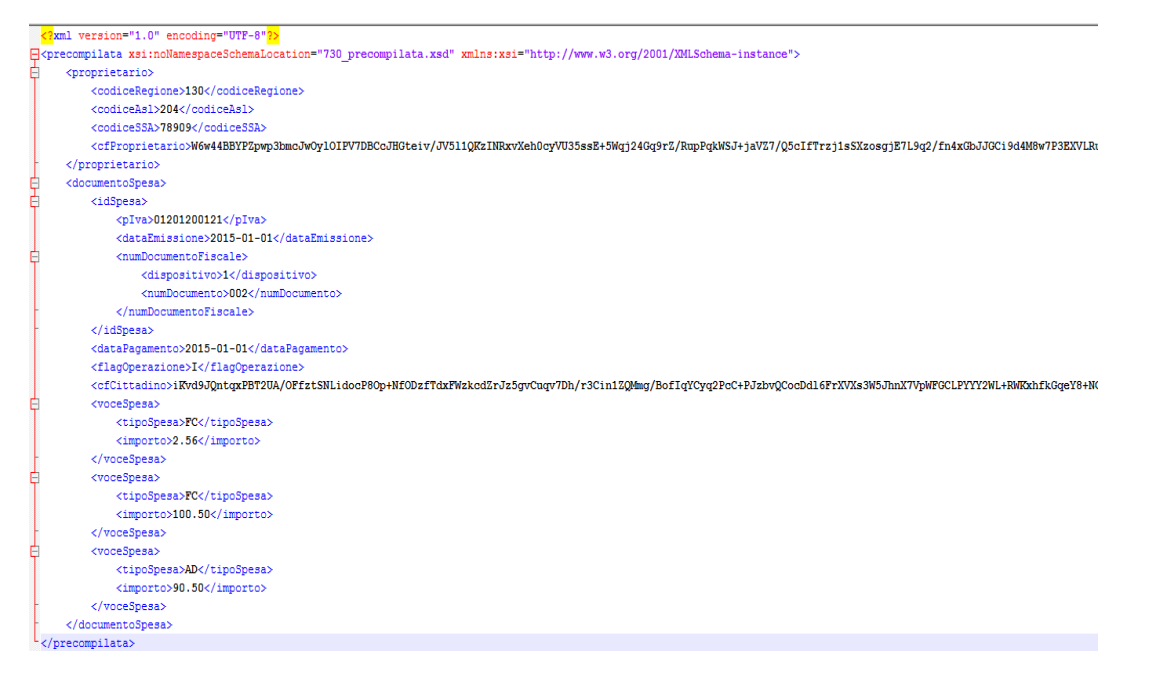

## Figura 12

A partire dal 2021 il decreto MEF 19/10/2020, oltre a modificare la cadenza dell'adempimento da annuale a mensile, ha reso obbligatoria l'esposizione nel tracciato XML di alcuni tag: <tipoDocumento>: per UGov sarà sempre = "F" <flagOpposizione>: potrà assumere i valori "0" oppure "1" <naturaIVA>: se la percentuale del codice iva della aggregazione = 0 (è alternativo all'aliquota) <aliquotaIVA>: se la percentuale del codice iva dell'aggregazione è <>0 (è alternativo alla natura) Il tag <cfCittadino> sarà dinamico in base all'opposizione: sarà obbligatorio e visibile se

<flagOpposizione> = 0, non sarà presente nel tracciato se <flagOpposizione>=1

Si veda allegato le specifiche per la struttura del file

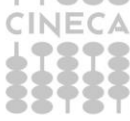

Gestione delle spese sanitarie

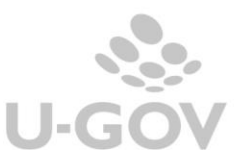

## Il pulsante Scarica ricevuta PDF da TS

Il sistema permette di scaricare il foglio di stile in formato PDF che il sistema di tessera sanitaria mette a disposizione con l'attestazione dell'esito della trasmissione effettuata.

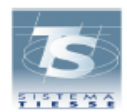

ATTESTAZIONE DEI DATI INVIATI AL SISTEMA TS AI SENSI DEL DECRETO 31/07/2015 DEL MINISTERO DELL'ECONOMIA E DELLE FINANZE, ATTUATIVO DI QUANTO DISPOSTO DAL DLGS 175 DEL 21 NOVEMBRE 2014 IN MATERIA DI INVIO DEI DATI DI SPESA SANITARIA AI FINI DELLA PRECOMPILAZIONE DELLA DICHIARAZIONE DEI REDDITI

| STRUTTURA DI TEST TOSCANA |  |
|---------------------------|--|
| VIA MARIO CARUCCI 99      |  |
| 00143 MASSA CARRARA       |  |

Il giorno 21/06/2016 alle ore 14:58:48, la struttura con codice 090 - 101 - 888888 ha inviato il file comunicazione14.zip protocollato dal sistema centrale con il numero 16062114584872011 ed elaborato in data 21/06/2016 alle ore 14:58:49

Il file risulta ACCOLTO

| RIE | PILOGO DATI DI SPESA SANITARIA INVIATI AI FINI DEL 730 PRECOMPILATO | TOTALI |
|-----|---------------------------------------------------------------------|--------|
| con | il file con protocollo 16062114584872011                            |        |
| 1   | DOCUMENTI FISCALI INVIATI nel file                                  | 10     |
|     | di cui                                                              |        |
| 2   | ACCOLTI SENZA SEGNALAZIONI di avviso                                | 2      |
| 3   | - Inserimento                                                       | 2      |
| 4   | - Variazione                                                        | 0      |
| 5   | - Cancellazione                                                     | 0      |
| 6   | - Rimborso                                                          | 0      |
| 7   | ACCOLTI CON SEGNALAZIONI di avviso                                  | 0      |
| 8   | - Inserimento                                                       | 0      |
| 9   | - Variazione                                                        | 0      |
| 10  | - Cancellazione                                                     | 0      |
| 11  | - Rimborso                                                          | 0      |
| 12  | NON ACCOLTI                                                         | 8      |
| 13  | - Inserimento                                                       | 0      |
| 14  | - Variazione                                                        | 8      |
| 15  | - Cancellazione                                                     | 0      |
| 16  | - Rimborso                                                          | 0      |

## 9. Cancellazione di una comunicazione a TS

Il pulsante Cancella è abilitato solo se l'utente ha selezionato tipo operazione uguale a Definitivo. Il sistema controlla che nella comunicazione ci siano solo dettagli in stato diverso da `DA TRASMETTERE' e `TRASMESSO CON ERRORI' altrimenti il sistema blocca con un messaggio.

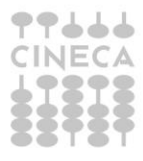

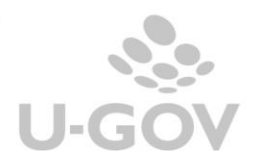

|                 |               | Ci sono dettagli in sta | to diverso da 'DA TRASMETTERE' e 'I | RASMESSO CON ERRORI' |                  |
|-----------------|---------------|-------------------------|-------------------------------------|----------------------|------------------|
| _               |               |                         | Data Illie                          |                      |                  |
|                 |               |                         |                                     |                      |                  |
| a Sistema Tesse | era Sanitaria |                         |                                     |                      |                  |
| E               |               |                         | Pincode ······                      |                      |                  |
|                 |               |                         | Password                            | •••••                |                  |
|                 |               |                         |                                     |                      |                  |
|                 |               |                         |                                     |                      |                  |
|                 | Data inizio   | Data fine               | Numero Protocollo                   | Data Protocollo      | Utente Creazione |
| 9               | 01/01/2016    | 20/06/2016              | 160620124118/1914                   | 20/06/2016           | ADMIN_TESTUSER   |
| 10              | 01/01/2016    | 20/06/2016              | 16062012480271916                   | 20/06/2016           | ADMIN_TESTUSER   |
|                 |               |                         |                                     |                      |                  |

Figura 13

Il sistema elimina fisicamente i dati dei dettagli e della testata di comunicazione TS.

Allegato 1: Stati di trasmissione della comunicazione TS

| Azione in U-GOV                    | Stato                | Descrizione Stato                                                                                                    |
|------------------------------------|----------------------|----------------------------------------------------------------------------------------------------|
| Salvataggio della<br>Comunicazione | NUOVO                | Il dettaglio di comunicazione TS è stato creato e<br>può essere modificato manualmente.Non ha<br>interagito con il sistema TS.                                                                                                    |
| Validazione                        | DA TRASMETTERE       | Il dettaglio di comunicazione TS è pronto per<br>essere trasmesso al sistema TS. Ancora non ha<br>interagito con il sistema TS.                                                                                                    |
| Trasmissione a TS                  | TRASMESSO CON ERRORI | Il dettaglio di comunicazione è stato trasmesso in<br>un file la cui trasmissione non ha superato i<br>controlli formali.                                                                                                    |
| Trasmissione a TS                  | TRASMESSO            | Il dettaglio di comunicazione è stato trasmesso<br>con un file la cui trasmissione ha superato i<br>controlli formali ed è pronto per essere elaborato.                                                                                                    |
| Verifica acquisizione TS           | DOC ASSENTE          | Il dettaglio di comunicazione è stato trasmesso a<br>TS ma non è ancora stato sottoposto ai controlli<br>sostanziali per essere acquisito                                                                                                    |
| Verifica acquisizione TS           | DOC ACCETTATO        | Il dettaglio di comunicazione è stato trasmesso in<br>TS ed è stato sottoposto ai controlli sostanziali e<br>acquisito in TS. (Stato Finale)                                                                                                    |
| Verifica acquisizione TS           | DOC RIFIUTATO        | Il dettaglio di comunicazione è stato trasmesso a<br>TS non ha superato i controlli sostanziali e non è<br>stato acquisito in TS. (Stato Finale)                                                                                                    |
| Verifica acquisizione TS           | DOC VARIATO          | Il dettaglio di comunicazione è stato caricato in<br>TS e ha superato i controlli sostanziali (Doc<br>Accettato) e in un istante successivo il dg è stato<br>modificato (ponendo un tipo spesa marcato TS) e<br>il nuovo dettaglio di comunicazione non è ancora |

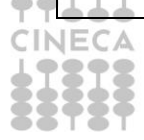

U-GOV

|                                                |                    | stato creato                                                                                                    |
|------------------------------------------------|--------------------|----------------------------------------------------------------------------------------------------|
| Verifica acquisizione TS                       | DOC CANCELLATO     | Il dettaglio di comunicazione è stato caricato in<br>TS e ha superato i controlli sostanziali (Doc<br>Accettato) e in un istante successivo il dg è stato<br>modificato (ponendo un tipo spesa non marcato<br>TS) e il nuovo dettaglio di comunicazione non è<br>ancora stato creato |
| Modifica comunicazione<br>(cancella dettaglio) | DA NON TRASMETTERE | Il dettaglio di comunicazione è stato creato in<br>automatico e l'utente ha scelto di non inviarlo a<br>TS attraverso l'operazione di cancellazione<br>manuale.                                                                                                    |

## Allegato 2: Operazioni consentite su una comunicazione TS

| Stato                | Operazioni consentite                                                                                  | Stato dg         |
|----------------------|----------------------------------------------------------------------------------------------------|------------------|
| NUOVO                | Gestione dei dettagli (aggiunta<br>o eliminazioni dettagli dalla<br>comunicazione TS)<br>Cancellazione | Non modificabile |
|                      | Valida comunicazione                                                                                   |                  |
| DA TRASMETTERE       | Trasmetti a TS<br>Cancellazione                                                                        | Non modificabile |
| TRASMESSO            | Verifica Acquisizione su TS                                                                            | Non modificabile |
| TRASMESSO CON ERRORI | Cancellazione                                                                                          | Non modificabile |
| DOC ASSENTE          | Verifica Acquisizione su TS                                                                            | Non modificabile |
| DOC ACCETTATO        | Nessuna                                                                                                | Modificabile     |
| DOC RIFIUTATO        | Nessuna                                                                                                | Modificabile     |
| DOC VARIATO          | Nessuna                                                                                                | Modificabile     |
| DOC CANCELLATO       | Nessuna                                                                                                | Modificabile     |
| DA NON TRASMETTERE   | Aggiungi dettaglio in<br>comunicazione diversa                                                         | Modificabile     |

## TRANSIZIONI DI STATO

23

| Valida Comunicazione        | NUOVO              | DA TRASMETTERE                                                                      |
|-----------------------------|--------------------|-------------------------------------------------------------------------------------|
|                             | DA NON TRASMETTERE | DA NON TRASMETTERE                                                                  |
| Trasmetti a TS              | DA TRASMETTERE     | TRASMESSO Il sistema TS<br>restituisce numero<br>protocollo e data ricevuta<br>file |
|                             | DA TRASMETTERE     | TRASMESSO CON ERRORI                                                                |
|                             | DA NON TRASMETTERE | DA NON TRASMETTERE                                                                  |
| Verifica Acquisizione su TS | TRASMESSO          | DOC ASSENTE                                                                         |
|                             | TRASMESSO          | DOC ACCETTATO                                                                       |
|                             | TRASMESSO          | DOC RIFIUTATO                                                                       |
|                             | DOC ASSENTE        | DOC ACCETTATO                                                                       |
|                             | DOC ASSENTE        | DOC RIFIUTATO                                                                       |
|                             | DA NON TRASMETTERE | DA NON TRASMETTERE                                                                  |
| Modifica Dg                 | DOC ACCETTATO      | DOC VARIATO                                                                         |
|                             | DOC ACCETTATO      | DOC CANCELLATO                                                                      |
|                             | DOC_VARIATO        | DOC_VARIATO                                                                         |
|                             | DOC_VARIATO        | DOC_CANCELLATO                                                                      |
|                             | DOC_CANCELLATO     |                                                                                     |
|                             | DA NON TRASMETTERE | NUOVO                                                                               |

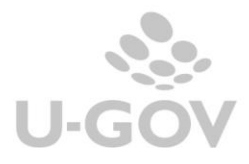

## Allegato 3: Elenco dei codice degli errori

| CODICE | DESCRIZIONE                                                                                                    | ESITO |
|--------|----------------------------------------------------------------------------------------------------|-------|
| 000    | CONTROLLO SUPERATO                                                                                                    |       |
| 002    | PINCODE NON DECIFRABILE                                                                                                  | E     |
| 003    | UTENTE NON VALIDO O NON PRESENTE                                                                                         | E     |
| 004    | CODICE FISCALE DEL MEDICO NON CORRISPONDENTE A QUELLO UTILIZZATO IN FASE DI<br>AUTENTICAZIONE                            | E     |
| 005    | PINCODE DEL MEDICO ERRATO O NON PIU' ATTIVO                                                                              | E     |
| 006    | MEDICO NON ATTIVO O CF ERRATO                                                                                            | E     |
| 010    | IL CF PROPRIETARIO È DIVERSO DA QUELLO UTILIZZATO IN FASE DI AUTENTICAZIONE                                              | E     |
| 101    | IL CAMPO NOMEFILEALLEGATO DEVE ESSERE COMPRESO TRA 6 E 60 CARATTERI E<br>TERMINARE IN .ZIP: IL FILE NON E' STATO ACCOLTO | E     |
| 102    | L'ALLEGATO NON È UN FILE DI TIPO ZIP VALIDO: IL FILE NON È STATO ACCOLTO                                                 | E     |
| 103    | L'ALLEGATO È VUOTO: IL FILE NON È STATO ACCOLTO                                                                          | E     |
| 104    | PINCODE ERRATO                                                                                                    | E     |
| 105    | INVIO PER CONTO IN ASSENZA DI DELEGA ATTIVA                                                                              | E     |
| 106    | INVIO IN PROPRIO IN PRESENZA DI DELEGA ATTIVA                                                                            | E     |
| 107    | UTENTE NON RICONOSCIUTO                                                                                                  | E     |
| 108    | LA DIMENSIONE DEL FILE ALLEGATO SUPERA LA SOGLIA CONSENTITA                                                              | E     |
| 109    | DATI PROPRIETARIO FORMALMENTE ERRATI                                                                                     | E     |
| 110    | IL CF PROPRIETARIO E DIVERSO DAL CF DELLA USER                                                                           | E     |
| E001   | INCONGRUENZA DATI PROPRIETARIO TRA QUELLI INDICATI NEL FILE CON QUELLI INDICATI IN<br>FASE DI INVIO                      | E     |
| E002   | IL CF INDICATO NON E' ASSOCIATO ALLA STRUTTURA INDICATA                                                                  | E     |
| E003   | IL CAMPO CF PROPRIETARIO DEL FILE RISULTA DIVERSO DA QUELLO DICHIARATO IN FASE DI<br>INVIO                               | E     |
| E004   | UNO O PIU' CAMPI DEL PROPRIETARIO NON RISULTANO VALORIZZATI                                                              | E     |
| E005   | FILE XML NON PRESENTE ALL'INTERNO DELL'ALLEGATO                                                                          | E     |
| E008   | IL CF DEL PROPRIETARIO RISULTA VUOTO                                                                                     | E     |
| E009   | IL CF DEL PROPRIETARIO NON E' CORRETTAMENTE CIFRATO                                                                      | E     |
| E010   | IL CF DEL PROPRIETARIO RISULTA FORMALMENTE ERRATO                                                                        | E     |
| E011   | FILE NON CONFORME ALLO SCHEMA DI VALIDAZIONE                                                                             | E     |
| E012   | ERRORE NELL'APERTURA DEL FILE .ZIP ALLEGATO                                                                              | E     |

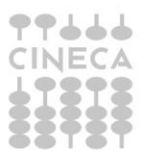

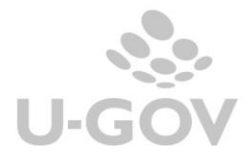

| E013        | ERRORE NEL XML SONO PRESENTI ELEMENTI NON VALIDI                                                                                                    |   |  |  |  |  |
|-------------|----------------------------------------------------------------------------------------------------|---|--|--|--|--|
| E014        | NEL FILE RISULTA PRESENTE UN CF NON CIFRATO                                                                                                    |   |  |  |  |  |
| E015        | IL FILE RISULTA GIA' INVIATO PRECEDENTEMENTE ED ELABORATO                                                                                                    |   |  |  |  |  |
| E016        | TUTTI I DOCUMENTI INVIATI SONO STATI SCARTATI                                                                                                    | E |  |  |  |  |
| S001        | NUMERO DOCUMENTO PER IL RIMBORSO NON VALIDO                                                                                                    | E |  |  |  |  |
| S002        | DATA EMISSIONE NON VALIDA (MINORE DEL 1 GENNAIO ANNO DI RIFERIMENTO O FUTURA)                                                                                                    | E |  |  |  |  |
| <b>S003</b> | LA DATA DI PAGAMENTO NON PUO' ESSERE MAGGIORE DELLA DATA D'INVIO O FLAG<br>PAGAMENTO ANTICIPATO NON CORRETTAMENTE VALORIZZATO PER IL CONTROLLO TRA LA<br>DATA EMISSIONE E QUELLA DI PAGAMENTO | E |  |  |  |  |
| <b>S004</b> | DATA EMISSIONE DEL RIMBORSO NON VALIDA (MINORE DELLA DATA DI EMISSIONE DEL DOCUMENTO DA RIMBORSARE)                                                                                           |   |  |  |  |  |
| S005        | NUMERO DOCUMENTO NON VALIDO                                                                                                    | E |  |  |  |  |
| S010        | FLAG OPERAZIONE NON VALIDO                                                                                                    | E |  |  |  |  |
| S011        | IL CF DEL CITTADINO RISULTA FORMALMENTE ERRATO                                                                                                    | E |  |  |  |  |
| S012        | IL VALORE TIPO SPESA NON PREVISTO                                                                                                    | E |  |  |  |  |
| S015        | IMPORTO NON AMMISSIBILE PER TIPOLOGIA DI SPESA FC                                                                                                    | E |  |  |  |  |
| S016        | IL DOCUMENTO DA RIMBORSARE (CAMPI ID RIMBORSO) NON E' PRESENTE                                                                                                    | E |  |  |  |  |
| S017        | IDENTIFICATIVO DOCUMENTO FISCALE GIA' PRESENTE                                                                                                    | E |  |  |  |  |
| S018        | CF CITTADINO VUOTO E                                                                                                    |   |  |  |  |  |
| S019        | CF DEL CITTADINO NON DECIFRABILE                                                                                                    |   |  |  |  |  |
| S020        | IL DOCUMENTO CON OPERAZIONE IVC PRESENTA I CAMPI DI RIMBORSO                                                                                                    | E |  |  |  |  |
| S021        | IL DOCUMENTO CON OPERAZIONE R NON PRESENTA I CAMPI PER IL RIMBORSO                                                                                                    | E |  |  |  |  |
| S022        | IDENTIFICATIVO DEL DOCUMENTO NON TROVATO PER LA VARIZIONE O CANCELLAZIONE                                                                                                    | E |  |  |  |  |
| S023        | IDENTIFICATIVO DEL DOCUMENTO DI RIMBORSO GIA' PRESENTE                                                                                                    | E |  |  |  |  |
| S024        | LA PARTITA IVA NON RISULTA ASSEGNATA AL PROPRIETARIO INDICATO                                                                                                    | E |  |  |  |  |
| S025        | DOCUMENTI DOPPI NELLA FORNITURA                                                                                                    | E |  |  |  |  |
| S026        | IL RIMBORSO ECCEDE IN UNA O PIU' VOCI DI SPESA IL VALORE DEL DOCUMENTO SPESA<br>ORIGINARIO                                                                                                    | E |  |  |  |  |
| S027        | L'OPERAZIONE DI VARIAZIONE NON PUO' ESSERE EFFETTUATA PER DOCUMENTI CHE<br>PRESENTANO DEI RIMBORSI                                                                                            | E |  |  |  |  |
| S028        | L'OPERAZIONE DI VARIAZIONE NON PUO' ESSERE EFFETTUATA SU DEI RIMBORSI                                                                                                    | E |  |  |  |  |
| S029        | L'OPERAZIONE DI CANCELLAZIONE NON PUO' ESSERE EFFETTUATA PER DOCUMENTI CHE<br>PRESENTANO DEI RIMBORSI                                                                                         | E |  |  |  |  |
| S030        | L'OPERAZIONE DI RIMBORSO NON PUO' ESSERE EFFETTUATA SU DEI RIMBORSI                                                                                                    | E |  |  |  |  |
| W001        | PIVA NON TROVATA                                                                                                    | W |  |  |  |  |
| W002        | LA PIVA NON E' CONGRUENTE CON LA STRUTTURA DICHIARATA                                                                                                    | W |  |  |  |  |
| W003        | IL CF CITTADINO NON PRESENTE IN ARCHIVIO                                                                                                    | W |  |  |  |  |
| W005        | IMPORTO CON VALORE ANOMALO COMPRESO TRA120 E 300 EURO PER TIPOLOGIA DI SPESA<br>FC                                                                                                    | w |  |  |  |  |
| W006        | IMPORTO CON VALORE ANOMALO COMPRESO TRA 300 E 1000 EURO PER TIPOLOGIA DI<br>SPESA FC                                                                                                    | w |  |  |  |  |
| W007        | IL VALORE TIPO SPESA NON E' CONSENTITO PER IL SOGGETTO CHE HA EMESSO IL<br>DOCUMENTO FISCALE                                                                                                  | w |  |  |  |  |

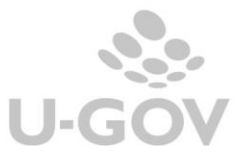

| WS01 | I DATI DI INPUT INSERITI NON SONO CORRETTI OPPURE SONO INCONGRUENTI        |   |  |  |  |  |
|------|----------------------------------------------------------------------------|---|--|--|--|--|
| WS02 | PINCODE MANCANTE O FORMALMENTE ERRATO                                      |   |  |  |  |  |
| WS03 | SCEGLIERE UN CRITERIO DI RICERCA(COPPIA DATAINIZIO-DATAFINE O PROTOCOLLO). |   |  |  |  |  |
| WS04 | DATA INIZIO FORMALMENTE ERRATA                                             |   |  |  |  |  |
| WS05 | DATA FINE FORMALMENTE ERRATA                                               | E |  |  |  |  |
| WS06 | DATA INIZIO SUCCESSIVA DATA FINE                                           | E |  |  |  |  |
| WS07 | PINCODE NON VALIDO                                                         | E |  |  |  |  |
| WS08 | PER LE DATE INDICATE NON ESISTONO PROTOCOLLI                               | E |  |  |  |  |
| WS09 | IL PROTOCOLLO INDICATO NON ESISTE                                          | E |  |  |  |  |
| WS10 | IL FILE E' IN FASE DI ELABORAZIONE O E' STATO SCARTATO                     | E |  |  |  |  |
| WS11 | NON SONO PRESENTI ERRORI O WARNING                                         | E |  |  |  |  |
| WS12 | IL NUMERO DI OCCORRENZE E' ECCESSIVO. AFFINARE LA RICERCA.                 | E |  |  |  |  |
| WS13 | PROTOCOLLO ERRATO O MANCANTE                                               | E |  |  |  |  |
| WS14 | UTENTE NON ABILITATO AL DOWNLOAD DEL PROTOCOLLO                            | E |  |  |  |  |
| WS15 | RICEVUTA IN FASE DI ELABORAZIONE                                           | E |  |  |  |  |
| WS16 | ERRORE DURANTE LA GENERAZIONE DELLA RICEVUTA PDF                           | E |  |  |  |  |
| WS17 | UTENTE NON AUTORIZZATO                                                     | E |  |  |  |  |
| WS18 | CF DEL PROPRIETARIO NON VALIDO                                             | E |  |  |  |  |
| WS19 | CF DEL CITTADINO NON VALIDO                                                | E |  |  |  |  |
| WS20 | FLAG PAGAMENTO ANTICIPATO NON VALIDO                                       | E |  |  |  |  |
| WS21 | PARTITA IVA NON VALIDA                                                     |   |  |  |  |  |
| WS22 | DATA EMISSIONE NON VALIDA                                                  |   |  |  |  |  |
| WS23 | NUMERO DISPOSITIVO NON VALIDO                                              | E |  |  |  |  |
| WS24 | SUPERATA LA DIMENSIONE MASSIMA CONSENTITA PER IL NUMERO DOCUMENTO          | E |  |  |  |  |
| WS25 | PARTITA IVA RIMBORSO NON VALIDA                                            | E |  |  |  |  |
| WS26 | DATA EMISSIONE RIMBORSO NON VALIDA                                         | E |  |  |  |  |
| WS27 | NUMERO DISPOSITIVO RIMBORSO NON VALIDO                                     |   |  |  |  |  |
| WS28 | SUPERATA LA DIMENSIONE MASSIMA CONSENTITA PER IL NUMERO DOCUMENTO RIMBORSO | E |  |  |  |  |
| WS29 | DATA PAGAMENTO NON VALIDA                                                  | E |  |  |  |  |
| WS30 | VOCE SPESA OBBLIGATORIA                                                    | E |  |  |  |  |
| WS31 | TIPO SPESA NON VALIDO                                                      | E |  |  |  |  |
| WS32 | FLAG TIPO SPESA NON VALIDO                                                 | E |  |  |  |  |
| WS33 | IMPORTO NON VALIDO                                                         | E |  |  |  |  |
| WS34 | NUMERO DOCUMENTO OBBLIGATORIO                                              | E |  |  |  |  |
| WS35 | NUMERO DOCUMENTO RIMBORSO OBBLIGATORIO                                     | E |  |  |  |  |
| WS36 | TIPO SPESA OBBLIGATORIO                                                    | E |  |  |  |  |
| WS37 | FILE SCARTATO, CONTROLLARE LA RICEVUTA PDF                                 |   |  |  |  |  |
| WS38 | CF DEL PROPRIETARIO OBBLIGATORIO                                           | E |  |  |  |  |
| WS39 | SUPERATO NUMERO MASSIMO RISULTATI CONSENTITO                               | E |  |  |  |  |
| WS40 | IL FILE E' IN ATTESA DI LAVORAZIONE                                        | E |  |  |  |  |
| WS41 | IL FILE E' IN CORSO DI ELABORAZIONE                                        | E |  |  |  |  |
| WS42 | UTENTE NON RICONOSCIUTO                                                    | E |  |  |  |  |
| WS98 | IL SERVIZIO RICHIESTO E' IN FASE DI SVILUPPO                               | E |  |  |  |  |
| WS99 | OPERAZIONE NON COMPLETATA                                                  | E |  |  |  |  |

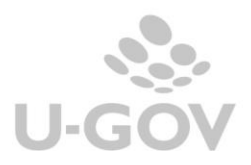

### Allegato 4: Struttura del file XML

La struttura del file si compone di 1 sezione <proprietario> e N sezioni <documentoSpesa> tante quanti sono i documenti presenti nella comunicazione TS

<proprietario> <codiceRegione> <codiceAsl> < codiceSSA > <cfProprietario> </proprietario> <documentoSpesa> <idSpesa> <pIva> <dataEmissione> < numDocumentoFiscale > <dispositivo> <numDocumento> </numDocumentoFiscale> </idSpesa> <dataPagamento> <flagPagamentoAnticipato> <flagOperazione> <cfCittadino> <pagamentoTracciato> < voceSpesa > <tipoSpesa> <ammontare> </ voceSpesa > <idRimborso> <pIva> <dataEmissione> < numDocumentoFiscale > <dispositivo> < NumDocumento > < /numDocumentoFiscale > </idRimborso> <documentoSpesa> </precompilata>

<dxml version="1.0" encoding="UTF-8"
</pre>
compilata xsi:noNamespaceSchemaLocation="730\_precompilata.xsd" xmlns:xsi="http://www.w3.org/2001/XMLSchema-instance">> <proprietario> <codiceRegione>130</codiceRegione> <codiceAsl>204</codiceAsl> <codiceSSA>78909</codiceSSA> <cfProprietario>W6w44BBYPZpwp3bmcJw0y10IPV7DBCcJHGteiv/JV511QKzINRxvXeh0cyVU35ssE+5Wqj24Gq9rZ/RupPqkWSJ+jaVZ7/Q5cIfTrzj1sSXzosgjE7L9q2/fn4xGbJJGCi9d4M8w7P3EXVLRu </proprietario> <documentoSpesa> <idSpesa> <pIva>01201200121</pIva> <dataEmissione>2015-01-01</dataEmissione> <numDocumentoFiscale> <dispositivo>1</dispositivo> <numDocumento>002</numDocumento> </numDocumentoFiscale> </idSpesa> <dataPagamento>2015-01-01</dataPagamento> <flagOperazione>I</flagOperazio <voceSpesa> <tipoSpesa>FC</tipoSpesa> <importo>2.56</importo> </voceSpesa> <voceSpesa> <tipoSpesa>FC</tipoSpesa> <importo>100.50</importo> </voceSpesa> <voceSpesa> <tipoSpesa>AD</tipoSpesa> <importo>90.50</importo> </voceSpesa> </documentoSpesa> </precompilata> 99666 INECA

28

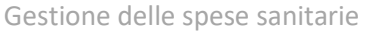

A partire dal 2021 la struttura dell'xml sarà la seguente: in rosso i tag aggiunti o modificati nella logica, come descritto sopra:

```
<documentoSpesa>
```

<cfCittadino>YU0/qygUvlGGcm6jNLQkTmu/Yn1bvW6pY9dxMQayNH0/mFzwdqXDF3IegqP5jFxkaG aN0auD/6jsgckwFagItqFI/dUxKWy4/bpvqhVseNyroCc7hNFvztN6xLtYjJLnFLt7gZtswe5c10ZR4l0xrbCXaPHu ENiCc+8cDc6esKM=</cfCittadino>

```
<pagamentoTracciato>NO</pagamentoTracciato>
<tipoDocumento>F</tipoDocumento>
<flagOpposizione>0</flagOpposizione>
<voceSpesa>
<tipoSpesa>SR</tipoSpesa>
<importo>60.11</importo>
<naturaIVA>N4</naturaIVA>
</voceSpesa>
<tipoSpesa>SR</tipoSpesa>
<tipoSpesa>SR</tipoSpesa>
<tipoSpesa>SR</tipoSpesa>
<tipoSpesa>SR</tipoSpesa>
<tipoSpesa>SR</tipoSpesa>
<tipoSpesa>SR</tipoSpesa>
<tipoSpesa>SR</tipoSpesa></tipoSpesa></ti>
```

<flagOperazione>I</flagOperazione>

## Esempio di XML con flag opposizione = 0

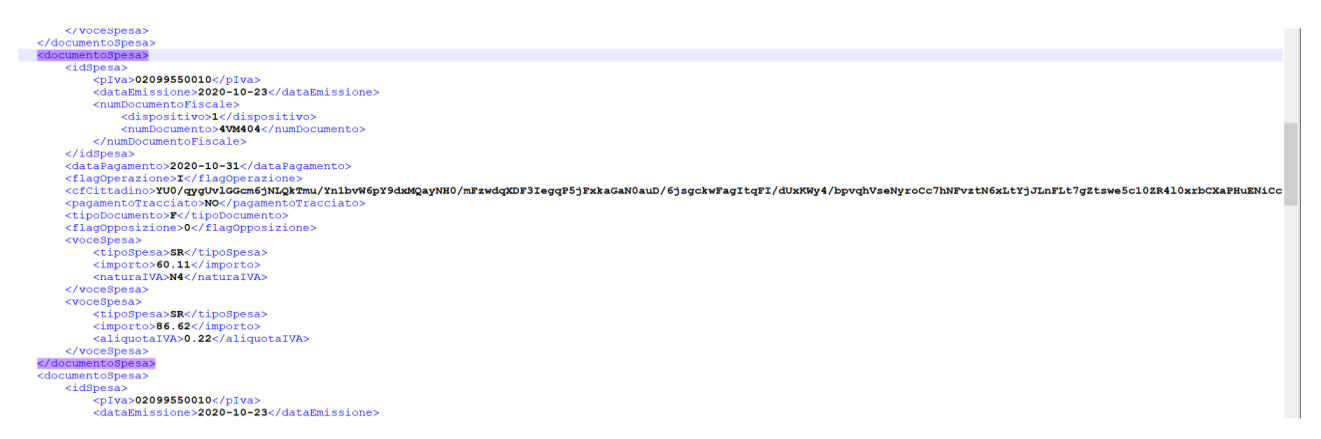

Esempio di XML con flag opposizione = 1

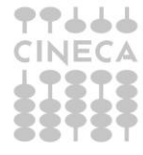

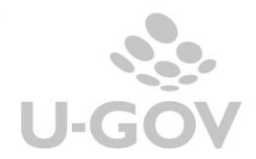

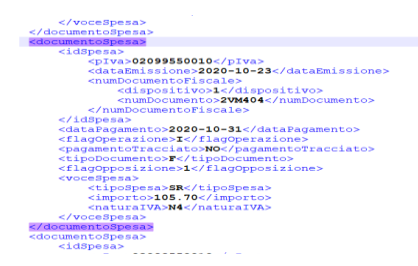

### Allegato 5: i web service messi a disposizione dal sistema TS.

- 1. InviaFileMtom: per inviare a TS il file con i documenti relativi alle spese sanitarie.
- 2. EsitoInvioDatiSpesa730Service: per riceve da TS l'esito dell'invio.
- 3. DettaglioErrori730Service: per riceve da TS un file CSV contenente gli esiti sostanziali dei documenti inviati.
- 4. RicevutaPdf: per riceve da TS la ricevuta dei dati inviati in formato PDF

### Allegato 6: Codici

**PPLLL** CINECA

Allegato 1. Codici regioni, province autonome e sedi SASN

| Ente Compente                 | Codice |
|-------------------------------|--------|
| Regione Piemonte              | 010    |
| Regione Autonoma Val D"Aosta  | 020    |
| Regione Lombardia             | 030    |
| Provincia autonoma di Bolzano | 041    |
| Provincia autonoma di Trento  | 042    |
| Regione Veneto                | 050    |
| Regione Friuli Venezia Giulia | 060    |
| Regione Liguria               | 070    |
| Regione Emilia Romagna        | 080    |
| Regione Toscana               | 090    |
| Regione Umbria                | 100    |
| Regione Marche                | 110    |
| Regione Lazio                 | 120    |
| Regione Abruzzo               | 130    |
| Regione Molise                | 140    |
| Regione Campania              | 150    |
| Regione Puglia                | 160    |
| Regione Basilicata            | 170    |
| Regione Calabria              | 180    |
| Regione Sicilia               | 190    |
| Regione Sardegna              | 200    |
| SASN sede di Genova           | 001    |
| SASN sede di Napoli           | 002    |

Allegato 2. Codifica progressiva delle Aziende sanitarie locali (ASL) per Sigla automobilistica della provincia

| DENOMINAZ<br>IONE<br>RECIONE | PROV. | CODICE<br>AZIENDA | DENOMINAZI<br>ONE AZIENDA               | VIA                                                        | CITTA'            |
|------------------------------|-------|-------------------|-----------------------------------------|------------------------------------------------------------|-------------------|
| PIEMONTE                     | 10    | 101               | TORINO I                                | VIA SAN SECONDO 29                                         | TORINO            |
| PIEMONTE                     | TO    | 102               | TORINO II                               | VIA TOFANE 71                                              | TORINO            |
| PIEMONTE                     | то    | 103               | TORINO III                              | C SO SVIZZERA 164                                          | TORINO            |
| PIEMONTE                     | то    | 104               | TORINO IV                               | STRADA DELL' ARRIVORE 25/A                                 | TORI              |
| PIEMONTE                     | то    | 105               | COLLEGNO                                | VIA MARTIRI XXX APRILE, 30                                 | COLLEGNO          |
| PIEMONTE                     | то    | 106               | CIRIE'                                  | BATTITORE 7/9                                              | CIRIE'            |
| PIEMONTE                     | то    | 107               | CHIVASSO                                | PO N. 11 11                                                | CHIVASSO          |
| PIEMONTE                     | то    | 108               | CHIERI                                  | SAN DOMENICO, 21                                           | CHIERI            |
| PIEMONTE                     | то    | 109               | IVREA                                   | VIA ALDISIO N. 2                                           | IVREA             |
| PIEMONTE                     | то    | 110               | PINEROLO                                | STRADALE FENESTRELLE 72                                    | PINEROLO          |
| PIEMONTE                     | VC    | 111               | VERCELLI                                | CORSO MARIO ABBIATE 21                                     | VERCELLI          |
| PIEMONTE                     | BI    | 112               | BIELLA                                  | MARCONL 23                                                 | BIELLA            |
| PIEMONTE                     | NO    | 113               | NOVARA                                  | DEIMILLE 2                                                 | NOVARA            |
| PIEMONTE                     | VB    | 114               | OMEGNA                                  | VIA MAZZINI 117                                            | OMEGNA            |
| PIEMONTE                     | CN    | 115               | CUNEO                                   | CARLO BOGGIO 12                                            | CUNEO             |
| PIEMONTE                     | CN    | 116               | MONDOVT                                 | VIA SAN PIO V 6/8                                          | MONDOVI           |
| PIEMONTE                     | CN    | 117               | SAVIGLIANO                              | VIA OSPEDALI N. 14                                         | SAVIGLIANO        |
| PIEMONTE                     | CN    | 118               | ALRA                                    | ROMITA 6                                                   | AIRA              |
| PIEMONTE                     | AT    | 110               | ASTI                                    | VIA CONTEVERDE 125                                         | ASTI              |
| PIEMONTE                     | AT    | 120               | ALESSANDRIA                             | CALIERCALLEIN 1                                            | TOPTONA           |
| PIEMONTE                     | AL.   | 120               | CASALE                                  | GALILLI GALILLI N. I                                       | TORIGINA          |
| PIEMONTE                     | AL    | 121               | MONFERRATO                              | VIALE GIOLITTI 2                                           | CASALE MONFERRATO |
| PIEMONTE                     | AL    | 122               | NOVI LIGURE                             | EDILIO RAGGIO, 12                                          | NOVI LIGURE       |
| VALLE<br>D'AOSTA             | AO    | 101               | AOSTA                                   | GUIDO REY N. 1                                             | AOSTA             |
| LOMBARDIA                    | BG    | 301               | A.S.L. DELLA<br>PROVINCIA DI<br>BERGAMO | VIA GALLICCIOLLI 4                                         | BERGAMO           |
| LOMBARDIA                    | BS    | 302               | A.S.L. DELLA<br>PROVINCIA DI<br>BRESCIA | VIALE DUCA DEGLI ABRUZZI N.15                              | BRESCIA           |
| LOMBARDIA                    | со    | 303               | A.S.L. DELLA<br>PROVINCIA DI<br>COMO    | VIA PESSINA 6                                              | СОМО              |
|                              |       |                   | A.S.L. DELLA                            |                                                            |                   |
| OMBARDIA                     | CP    | 304               | CREMONA DI                              | VIALE PO 12                                                | CREMONA           |
|                              |       |                   | A.S.L. DELLA                            |                                                            |                   |
|                              |       |                   | PROVINCIA DI                            |                                                            |                   |
| LOMBARDIA                    | LC    | 305               | LECCO                                   | CORSO CALRLO ALBERTO 120                                   | LECCO             |
| OMBARDIA                     | 10    | 306               | A.S.L. DELLA<br>PROVINCIA DI            | PIAZZA OSPITALE 10                                         | LODI              |
| LONIDARD IA                  | 10    | 300               | A S L DELLA                             | PHILA COPTIALE, 10                                         | 1000              |
|                              |       |                   | PROVINCIA DI                            |                                                            |                   |
| LOMBARDIA                    | MN    | 307               | MANTOVA                                 | VIA TRENTO N.6                                             | MANTOVA           |
| OMBARDIA                     | мі    | 308               | A.S.L. DELLA<br>CIITA' DI<br>MILANO     | CORSO ITALIA, 19                                           | MILANO            |
|                              |       |                   | A.S.L. DELLA                            |                                                            |                   |
|                              |       | 200               | PROVINCIA DI                            |                                                            |                   |
| LOMBARDIA                    | MI    | 309               | MILANO 1                                | VIA AL DONATORE DI SANGUE, 50                              | MAGENTA           |
|                              |       |                   | PROVINCIA DI                            |                                                            |                   |
| LOMBARDIA                    | MI    | 310               | MILANO 2                                | VIA 8 GIUGNO 69                                            | MELEGNANO         |
|                              |       |                   | A.S.L. DELLA                            |                                                            |                   |
| CMPARINE                     | м     | 211               | PROVINCIA DI                            | VIA LE ELVEZIA 2                                           | MONIZA            |
| AMBARDIA                     | rei I | a11               | MILANU 3                                | A BATELET ANALYZ NA SA SA SA SA SA SA SA SA SA SA SA SA SA | an ANA            |

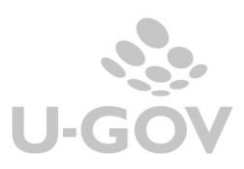

| DENOMINAZ<br>IONE           | PROV. | CODICE<br>AZIENDA | DENOMINAZI<br>ONE AZIENDA             | VIA                               | CITTA'             |
|-----------------------------|-------|-------------------|---------------------------------------|-----------------------------------|--------------------|
| REGIONE                     |       |                   |                                       |                                   |                    |
| LOMBARDIA                   | PV    | 312               | A.S.L. DELLA<br>PROVINCIA DI<br>PAVIA | VIALE INDIPENDENZA N 3            | PAVIA              |
| Contract Marries            |       |                   | A.S.L. DELLA                          |                                   |                    |
| LOMBARDIA                   | SO    | 313               | PROVINCIA DI<br>SONDRIO               | VIA NAZARIO SAURO, 38             | SONDRIO            |
|                             |       |                   | A.S.L. DELLA                          |                                   |                    |
| LOMBARDIA                   | VA    | 314               | PROVINCIA DI<br>VARESE                | VIA OTTORINO ROSSI, 9             | VARESE             |
| LOMBARDIA                   | BS    | 315               | A.S.L. DI<br>VALLECAMONI<br>CA-SEBINO | VIA NISSOLINA, N. 2               | BRENO              |
| PROV. AUTON<br>BOLZANO      | BZ    | 101               | AZIENDA<br>SANITARIA DI<br>BOLZANO    | LBOEHLER, 5                       | BOLZANO            |
| PROV. AUTON                 |       | 102               | AZIENDA<br>SANITARIA DI<br>MERANO     | K MADE AR                         | MERANO             |
| BUIZANU                     | 112.  | 102               | AZIENDA                               | K. WOLF, 46                       | MERANO             |
| PROV. AUTON<br>BOLZANO      | BZ    | 103               | SANITARIA DI<br>BRESSANONE            | DANTE 51                          | BRESSANONE         |
| PROV. AUTON<br>BOLZANO      | BZ    | 104               | AZIENDA<br>SANITARIA DI<br>BRUNICO    | OSPEDALE N. 11                    | BRUNICO            |
| PROV. AUTON                 | TN    | 101               | TRENTY                                | VIA DE CASBERLN, 70               | TRENTCO            |
| VENETO                      | DI DI | 101               | RENTO                                 | VIA DE GASPERIN, 79               | RELLING            |
| VENETO                      | DL.   | 101               | FEITRE                                | PACNOIS SUBCEZE 2                 | DELLUNU<br>EELTRE  |
| VENETO                      | DL    | 102               | BASSANO DEL                           | DAGNOLS SUR CEZE, 5               | FELIKE             |
| VENETO                      | VI    | 103               | GRAPPA                                | CARDUCCI 2                        | BASSANO DEL GRAPPA |
| VENETO                      | VI    | 104               | THIENE                                | RASA, 9                           | THIENE             |
| VENETO                      | VI    | 105               | ARZIGNANO                             | VIA TRENTO, 4                     | ARZIGNANO          |
| VENETO                      | VI    | 106               | VICENZA                               | RODOLFI, 37                       | VICENZA            |
| VENETO                      | TV    | 107               | PIEVE DI<br>SOLIGO                    | VIA LUBIN, 22                     | PIEVE DI SOLIGO    |
| VENETO                      | TV    | 108               | ASOLO                                 | VIA FORESTUZZO N. 41              | ASOLO              |
| VENETO                      | TV    | 109               | TREVISO                               | BORGO CAVALLI 42                  | TREVISO            |
| VENETO                      | VE    | 110               | S. DONA' DEL<br>PIAVE                 | PIAZZA DE GASPERI, 5              | SAN DONA' DI PIAVE |
| VENETO                      | VE    | 112               | VENEZIANA                             | P.LE SAN LORENZO GIUSTINIANI 11/D | VENEZIA            |
| VENETO                      | VE    | 113               | MIRANO                                | VIA L. MARIUTTO N. 76             | MIRANO             |
| VENETO                      | VE    | 114               | CHIOGGIA                              | PEGASO N.17                       | CHIOGGIA           |
| VENETO                      | PD    | 115               | CITTADELLA                            | VIA CASA DI RICOVERO 40           | CITTADELLA         |
| VENETO                      | PD    | 116               | PADOVA                                | VIA E.DEGLI SCROVEGNI, 14         | PADOVA             |
| VENETO                      | PD    | 117               | ESTE                                  | VIA SALUTE 14/B                   | ESTE               |
| VENETO                      | RO    | 118               | ROVIGO                                | VIALE TRE MARTIRI, 89             | ROVIGO             |
| VENETO                      | RO    | 119               | ADRIA                                 | PIAZZA DEGLI ETRUSCHI N. 9        | ADRIA              |
| VENETO                      | VR    | 120               | VERONA                                | VIA VALVERDE, 42                  | VERONA             |
| VENETO                      | VR    | 121               | LEGNAGO                               | VIA C. GIANELLA, 1 - LEGNAGO (VR) | LEGNAGO            |
| VENETO                      | VR    | 122               | BUSSOLENGO                            | VILLA SPINOLA                     | BUSSOLENGO         |
| VENEZIA<br>GIULIA           | TS    | 101               | TRIESTINA                             | DEL FARNETO 3                     | TRIESTE            |
| FRIULI<br>VENEZIA<br>GIULIA | GO    | 102               | ISONTINA                              | VIALE FATEBENEFRATELLI, 34        | GORIZIA            |
| FRIULI<br>VENEZIA<br>GIULIA | UD    | 103               | ALTO FRIULI                           | P.TTA PORTUZZA,2                  | GEMONA DEL FRIULI  |
| FRIULI<br>VENEZIA<br>GIULIA | UD    | 104               | MEDIO FRIULI                          | POZZUOLO 330                      | UDINE              |
| FRIULI<br>VENEZIA           | un    | 105               | BASSA                                 | NATICONE                          | PATMANOVA          |

| DENOMINAZ<br>IONE<br>REGIONE | PROV.    | CODICE<br>AZIENDA | DENOMINAZI<br>ONE AZIENDA | VIA                                 | CITTA'                   |
|------------------------------|----------|-------------------|---------------------------|-------------------------------------|--------------------------|
| FRIULI<br>VENEZIA<br>GIULIA  | PN       | 106               | FRIULI<br>OCCIDENTALE     | VECCHIA CERAMICA, 1                 | PORDENONE                |
| LIGURIA                      | IM       | 101               | IMPERIESE                 | AURELIA 97                          | SAN REMO                 |
| LIGURIA                      | SV       | 102               | SAVONESE                  | MANZONI, 14                         | SAVONA                   |
| LIGURIA                      | GE       | 103               | GENOVESE                  | G. MAGGIO 6                         | GENOVA                   |
| LIGURIA                      | GE       | 104               | CHIAVARESE                | VIA G.B. GHIO,9                     | CHIAVARI                 |
| LIGURIA                      | SP       | 105               | SPEZZINO                  | XXIV MAGGIO N. 139                  | LA SPEZIA                |
| EMILIA<br>ROMAGNA            | PC       | 101               | PIACENZA                  | CORSO VITTORIO EMANUELE II N.169    | PIACENZA                 |
| EMILIA<br>ROMAGNA            | PR       | 102               | PARMA                     | STRADA DEL QUARTIERE 2/A            | PARMA                    |
| EMILIA<br>ROMAGNA            | RE       | 103               | REGGIO EMILIA             | VIA AMENDOLA N. 2                   | REGGIO NELL'EMILIA       |
| EMILIA<br>ROMAGNA            | мо       | 104               | MODENA                    | SAN GIOVANNI DEL CANTONE 23         | MODENA                   |
| EMILIA<br>ROMAGNA            | BO       | 105               | BOLOGNA                   | VIA CASTIGLIONE 29                  | BOLOGNA                  |
| ROMAGNA                      | BO       | 106               | IMOLA                     | AMENDOLA, 2                         | IMOLA                    |
| ROMAGNA                      | FE       | 109               | FERRARA                   | CASSOLI, 30                         | FERRARA                  |
| ROMAGNA                      | RA       | 110               | RAVENNA                   | DE GASPERI 8 RAVENNA                | RAVENNA                  |
| EMILIA<br>ROMAGNA            | FC       | 111               | FORL                      | CORSO DELLA REPUBBLICA 171/D        | FORLI                    |
| EMILIA<br>ROMAGNA            | FC       | 112               | CESENA                    | C.SO GARIBALDI, 12 - CESENA (FC)    | CESENA                   |
| EMILIA<br>ROMAGNA            | RN       | 113               | RIMINI                    | VIA CORIANO 38                      | RIMINI                   |
| TOSCANA                      | MS       | 101               | MASSA<br>CARRARA          | DON MINZONI 3                       | CARRARA                  |
| TOSCANA                      | LU       | 102               | LUCCA                     | VIA PER S. ALESSIO MONTE S. QUIRICO | LUCCA                    |
| TOSCANA                      | PT       | 103               | PISTOIA                   | VIALE MATTEOTTI, 19                 | PISTOIA                  |
| TOSCANA                      | PO       | 104               | PRATO                     | VIALE DELLA REPUBBLICA, 240         | PRATO                    |
| TOSCANA                      | PI       | 105               | PISA                      | L. ZAMENHOF, 1                      | PISA                     |
| TOSCANA                      | LI       | 106               | LIVORNO                   | MONTEROTONDO, 49                    | LIVORNO                  |
| TOSCANA                      | SI       | 107               | SIENA                     | VIA ROMA, 75/77                     | SIENA                    |
| TOSCANA                      | AR       | 108               | AREZZO                    | VIA FONTE VENEZIANA 8               | AREZZO                   |
| TOSCANA                      | GR       | 109               | GROSSETO                  | VIA CIMABUE, 109                    | GROSSETO                 |
| TOSCANA                      | FI       | 110               | FIRENZE                   | PIAZZA S.MARIA NUOVA 1              | FIRENZE                  |
| TOSCANA                      | FI       | 111               | EMPOLI                    | VIA MAZZINI 17                      | EMPOLI                   |
| TOSCANA                      | LU       | 112               | VERSILIA<br>CITTA' DI     | AURELIA, 335                        | CAMAIORE                 |
| UMBRIA                       | PG       | 101               | CASTELLO                  | ENGELS - LOC. CHIOCCOLO             | CITTA' DI CASTELLO       |
| UMBRIA                       | PG       | 102               | PERUGIA                   | G. GUERRA N.17/21                   | PERUGIA                  |
| UMBRIA                       | PG       | 103               | FOLIGNO                   | PIAZZA GÍACOMINI 40                 | FOLIGNO                  |
| UMBRIA                       | TR       | 105               | TERNI                     | VIA BRAMANTE 37                     | TERNI                    |
| MARCHE                       | PU       | 101               | PESARU                    | DABBATINI, ZZ                       | PESARO                   |
| MARCHE                       | PU       | 102               | UKRINO                    | VIA COMANDINO 70                    | UKBINO                   |
| MARCHE                       | PU<br>AN | 103               | FANO                      | CECCARINI N. 38                     | FANO                     |
| MARCHE                       | AN       | 104               | SENIGALLIA                | CELLINI, 13                         | SENIGALLIA               |
| MARCHE                       | AN       | 105               | JESI<br>EARDIANCS         | GALIUDURU 68                        | EARDIANCO                |
| MARCHE                       | AN       | 105               | ANCONA                    | CRISTOFORO COLOMRO N. 102           | FADRIANU                 |
| MARCHE                       | AN NC    | 107               | CIVITANOVA                | DIATTA CADIDALDI S                  | CIVITANOVA MARCHE        |
| MARCHE                       | MC       | 108               | MACEDATA                  | CO RELVEDERE SANZIO N 1             | CIVITARUVA MARURE        |
| MARCHE                       | ALC:     | 109               | MACERATA                  | LIGO DELVEDERE SANZIO N. 1          | MAGERAIA                 |
| MARCHE                       | MC       | 110               | CAMERINO                  | VIALE EMILIO BEITI N 15/A           | CAMERINU                 |
| MARCHE                       | AP       | 111               | S RENEDETTO               | DANTE ZEPPILLI, 18                  | FERMU                    |
| MARCHE                       | AP       | 112               | DEL TRONTO                | VIA L. MANARA 7                     | SAN BENEDETTO DEL TRONTO |

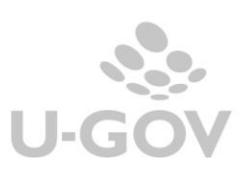

TTLL CINECA

| DENOMINAZ<br>IONE<br>REGIONE | PROV.    | CODICE<br>AZIENDA | DENOMINAZI<br>ONE AZIENDA | VIA                                        | CITTA'                  |
|------------------------------|----------|-------------------|---------------------------|--------------------------------------------|-------------------------|
| LAZIO                        | RM       | 101               | RM/A                      | ARIOSTO3/9                                 | ROMA                    |
| LAZIO                        | RM       | 102               | RM/B                      | VIA FILIPPO MEDA 35                        | ROMA                    |
| LAZIO                        | RM       | 103               | RM/C                      | DELL'ARTE 68                               | ROMA                    |
| LAZIO                        | RM       | 104               | RM/D                      | CASAL RERNOCCHISNC                         | ROMA                    |
| AZIO                         | RM       | 105               | RM/E                      | RORGO SANTO SPIRITO 3                      | ROMA                    |
| AZIO                         | RM       | 105               | RM/F                      | TERME DI TRAIANO 39/A                      | CIVITAVECCHIA           |
| AZIO                         | RM       | 107               | RM/G                      | TIRURTINA. 22 A                            | TIVOLI                  |
| AZIO                         | PM       | 108               | RW/H                      | RORCO CARIRALDI 12                         | ALRANO LAZIALE          |
| LAZIO                        | VT       | 109               | VITERBO                   | VIA SAN LORENZO N 101                      | VITERRO                 |
|                              | RI       | 110               | RIETI                     | VIALE MATTELICCEN 9                        | RIETI                   |
| AZIO                         | LT       | 111               | LATINA                    | V LE PIER LUIGI NERVIS N.C.                | LATINA                  |
| AZIO                         | UD.      | 112               | FROSINONE                 | VIA ARMANDO FARI I                         | FROSINONE               |
|                              |          |                   | AVEZZANO/SUL              | Par Jacking Constraints                    | - NOURICE TE            |
| ABRUZZO                      | AQ       | 101               | MONA                      | VIA XX SETTEMBRE, 21                       | AVEZZANO                |
| ABRUZZO                      | СН       | 102               | CHIETI                    | VIA DEI MARTIRI LANCIANESI, 17-19          | CHIETI                  |
|                              |          |                   | LANCIANO/VAS              |                                            |                         |
| ABRUZZO                      | CH       | 103               | TO                        | SILVIO SPAVENTA 37                         | LANCIANO                |
| ABRUZZO                      | AQ       | 104               | L'AQUILA                  | XX SETTEMBRE, 26                           | L'AQUILA                |
| ABRUZZO                      | PE       | 105               | PESCARA                   | R.PAOLINI,45                               | PESCARA                 |
| ABRUZZO                      | TE       | 106               | TERAMO                    | CIRCONVALLAZIONE RAGUSA 1                  | TERAMO                  |
| MOLISE                       | IS       | 101               | ALTO MOLISE               | MARCONI,22                                 | AGNONE                  |
| MOLISE                       | IS       | 102               | PENTRIA                   | L.GO CAPPUCCINI                            | ISERNIA                 |
| ACM NOR                      | C'P      | 102               | CENTRO                    | UCO DETDELLA N.I.                          | CAMBORASSO              |
| MULISE                       | C.B.     | 103               | MULISE                    | UGO PETRELLA N.I                           | CAMPUBASSU              |
| MOLISE                       | CB       | 104               | BASSO MOLISE              | DEL MOLINELLO                              | TERMOLI                 |
| CAMPANIA                     | AV       | 101               | AVELLINO 1                | PIAZZA MAZZINI                             | ARIANO IRPINO           |
| CAMPANIA                     | AV       | 102               | AVELLINO 2                | DEGLI IMBIMBO<br>DATREZIA MASCELLARO I DAL | AVELLINO                |
| CAMPANIA                     | RN       | 103               | RENEVENTO 1               | CAMPANIE                                   | RENEVENTO               |
| CAMPANIA                     | CE       | 104               | CASERTA 1                 | VIALE UNITA' ITALIANA 28                   | CASERTA                 |
| CAMPANIA                     | CE       | 105               | CASEDTA 2                 | UNCUITI 54                                 | AVEDSA                  |
| CAMPANIA                     | NA       | 105               | NAPOLI 1                  | CENTRO DIREZ/LE ED E9 PAL ESEDRA           | NAPOLI                  |
| CAMPANIA                     | NA       | 107               | NAPOLI 2                  | CORRADO ALVARO 8<br>(MONTERUSCELLO)        | POZZUOLI                |
| CAMPANIA                     | NA       | 108               | NAPOLI 3                  | PADRE MARIO VERGARA EX INAM                | FRATTAMAGGIORE          |
| CAMPANIA                     | NA       | 109               | NAPOLI 4                  | NAZIONALE DELLE PUGLIE EX 219              | POMIGLIANO D'ARCO       |
| CAMPANIA                     | NA       | 110               | NAPOLI 5                  | ALCIDE DE GASPERI N. 167                   | CASTELLAMMARE DI STARIA |
| CAMPANIA                     | SA       | 111               | SALERNO 1                 | VIA FEDERICO RICCO                         | NOCERA INFERIORE        |
| CAMPANIA                     | SA       | 112               | SALERNO 2                 | VIA NIZZA 146                              | SALERNO                 |
| CAMPANIA                     | SA       | 113               | SALERNO 3                 | PIAZZA SANTA CATERINA                      | VALLO DELLA LUCANIA     |
| PUGLIA                       | BA       | 101               | BA/1                      | VIA FORNACI 201                            | ANDRIA                  |
| PIGLIA                       | RA       | 102               | RA/2                      | VIALE IPPOCRATE 1                          | RARLETTA                |
| PICLIA                       | RA       | 103               | RA/3                      | PIAZZA DE NAPOLI 5                         | ATTAMURA                |
| PIGLIA                       | RA       | 104               | RA/4                      | LUNCOMARE STARITA 6                        | RARI                    |
| DICITA                       | RA       | 105               | RA/S                      | CADADA NC                                  | PITTICNANO              |
| PICHA                        | RD       | 106               | RD/1                      | VIA NAPOLI 8                               | RENDIST                 |
| DICLIA                       | UC.      | 107               | um/1<br>PC/1              | CASTICI IONE 8                             | KAN SEVED()             |
| TUCILIA                      | FG FC    | 108               | ru/i                      | UNDERSTAURCE, 0                            | CEDICNOLA               |
| PUGLIA                       | PG<br>PC | 100               | ru/2<br>pc/a              | AA SETTEMBKE EA USPEDALE L'RUSSU           | UDRIGHULA<br>ECCCIA     |
| UCLIA                        | ru<br>Ir | 110               | ru/a                      | UTA AUCTIETTA 5                            | POODA                   |
| ruglia                       | 24       | 110               | 10/1                      | VIA MIGLIETTA 5                            | LINCOR                  |
| UGLIA                        | LE       | 111               | LE/Z                      | P. DE LORENTIES 29                         | MAGLIE                  |
| UGLIA                        | 1A       | 112               | IA/I                      | VIALE VIRGILIO N.31                        | TARANIO                 |
| BASILICATA                   | PZ       | 101               | VENOSA                    | VIA ROMA 187                               | VENOSA                  |
| SASILICATA                   | ΡZ       | 102               | PUTENZA                   | VIA TURRACA,2                              | PUTENZA                 |
| BASILICATA                   | PZ       | 103               | LAGONEGRO                 | PIANO DEI LIPPI                            | LAGONEGRO               |
| BASILICATA                   | MT       | 104               | MATERA                    | MONTESCAGLIOSO                             | MATERA                  |
| BASILICATA                   | MT       | 105               | MONTALBANO<br>IONICO      | VIALE DEI CADUTI. 29                       | MONTALBANO IONICO       |
|                              | 1.00     | -                 |                           |                                            |                         |

| DENOMINAZ<br>IONE<br>REGIONE | PROV. | CODICE<br>AZIENDA | DENOMINAZI<br>ONE AZIENDA | VIA                                 | CITTA'             |
|------------------------------|-------|-------------------|---------------------------|-------------------------------------|--------------------|
| CALABRIA                     | CS    | 102               | CASTROVILLARI             | DEGLI OSPEDALI                      | CASTROVILLARI      |
| CALABRIA                     | CS    | 103               | ROSSANO                   | PROLUNGAMENTO VIALE<br>MICHELANGELO | ROSSANO            |
| CALABRIA                     | CS    | 104               | COSENZA                   | LE DEGLI ALIMENA, 8                 | COSENZA            |
| CALABRIA                     | KR    | 105               | CROTONE                   | VIA CORIGLIANO                      | CROTONE            |
| CALABRIA                     | CZ    | 106               | LAMEZIA<br>TERME          | A. PERUGINI                         | LAMEZIA TERME      |
| CALABRIA                     | CZ    | 107               | CATANZARO                 | VINICIO CORTESE 25                  | CATANZARO          |
| CALABRIA                     | VV    | 108               | VIBO VALENTIA             | DANTE ALIGHIERI                     | VIBO VALENTIA      |
| CALABRIA                     | RC    | 109               | LOCRI                     | VERGA                               | LOCRI              |
| CALABRIA                     | RC    | 110               | PALMI                     | VIA CRISPI 34                       | PALMI              |
| CALABRIA                     | RC    | 111               | REGGIO<br>CALABRIA        | S.ANNA II TRONCO, 15 - PAL. TI.BL   | REGGIO DI CALABRIA |
| SICILIA                      | AG    | 101               | AGRIGENTO                 | VIALE DELLA VITTORIA 321            | AGRIGENTO          |
| SICILIA                      | CL    | 102               | CALTANISSETT<br>A         | GIACOMO CUSMANO 1                   | CALTANISSETTA      |
| SICILIA                      | CT    | 103               | CATANIA                   | S.MARIA LA GRANDE 5                 | CATANIA            |
| SICILIA                      | EN    | 104               | ENNA                      | VIALE DIAZ, 49                      | ENNA               |
| SICILIA                      | ME    | 105               | MESSINA                   | VIA LA FARINA 263/N                 | MESSINA            |
| SICILIA                      | PA    | 106               | PALERMO                   | GIACOMO CUSMANO, 24                 | PALERMO            |
| SICILIA                      | RG    | 107               | RAGUSA                    | PIAZZA IGEA, 1                      | RAGUSA             |
| SICILIA                      | SR    | 108               | SIRACUSA                  | CORSO GELONE, 17                    | SIRACUSA           |
| SICILIA                      | TP    | 109               | TRAPANI                   | MAZZINI, 1                          | TRAPANI            |
| SARDEGNA                     | SS    | 101               | SASSARI                   | MONTE GRAPPA 82                     | SASSARI            |
| SARDEGNA                     | SS    | 102               | OLBIA                     | VIALE ALDO MORO                     | OLBIA              |
| SARDEGNA                     | NU    | 103               | NUORO                     | DEMURTAS 1                          | NUORO              |
| SARDEGNA                     | NU    | 104               | LANUSEI                   | VIA PISCINAS, 5                     | LANUSEI            |
| SARDEGNA                     | OR    | 105               | ORISTANO                  | CARDUCCI, 35                        | ORISTANO           |
| SARDEGNA                     | CA    | 106               | SANLURI                   | VIA UNGARETTI SNC                   | SANLURI            |
| SARDEGNA                     | CA    | 107               | CARBONIA                  | DALMAZIA N 83                       | CARBONIA           |
| SARDEGNA                     | CA    | 108               | CAGLIARI                  | VIA LO FRASSO, 11                   | CAGLIARI           |

## 10. Diritti

CO02ZCOMTS\_READ

CO02ZCOMTS\_CRUD

CO02ZCOMTS\_TRANSMIT: necessario per colloquiare con il Sistema TS (Trasmettere a TS, Verificare Acquisizione TS, Scaricare file xml, scaricare ricevuta PDF da TS, Scaricare cvs errori da TS);

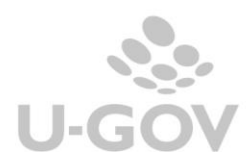